### Getting started with Logitech® HD Webcam C310

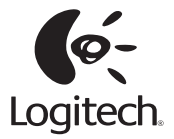

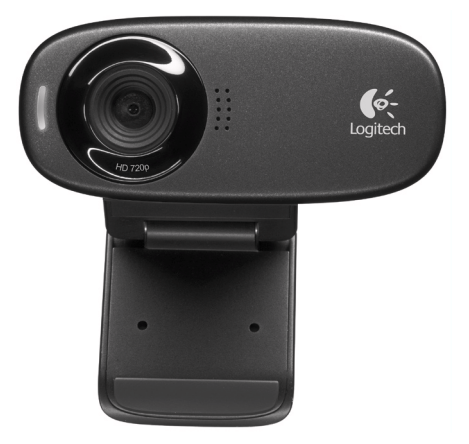

#### Contents

| English         |      |     |     |    |  |  | • |  | • |  | • | • | • | • | • |  | • | • | • |  |     | 3  |
|-----------------|------|-----|-----|----|--|--|---|--|---|--|---|---|---|---|---|--|---|---|---|--|-----|----|
| Deutsch         |      |     |     |    |  |  |   |  |   |  |   |   |   |   |   |  |   |   |   |  |     | 13 |
| Français        |      |     |     |    |  |  |   |  |   |  |   |   |   |   |   |  |   |   |   |  |     | 23 |
| Česká verze     |      |     |     |    |  |  |   |  |   |  |   |   |   |   |   |  |   |   |   |  |     | 33 |
| Magyar          |      |     |     |    |  |  |   |  |   |  |   |   |   |   |   |  |   |   |   |  | . • | 43 |
| Hrvatski        |      |     |     |    |  |  |   |  |   |  |   |   |   |   |   |  |   |   |   |  | . ! | 53 |
| Italiano        |      |     |     |    |  |  |   |  |   |  |   |   |   |   |   |  |   |   |   |  | . ( | 63 |
| Slovenčina      |      |     |     |    |  |  |   |  |   |  |   |   |   |   |   |  |   |   |   |  | •   | 73 |
| Srpski          |      |     |     |    |  |  |   |  |   |  |   |   |   |   |   |  |   |   |   |  | . 1 | 33 |
| Slovenščina     |      |     |     |    |  |  |   |  |   |  |   |   |   |   |   |  |   |   |   |  | . 1 | 93 |
| www.logitech.co | om/: | sup | oor | t. |  |  |   |  |   |  |   |   |   |   |   |  |   |   |   |  | 1(  | )3 |

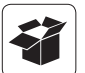

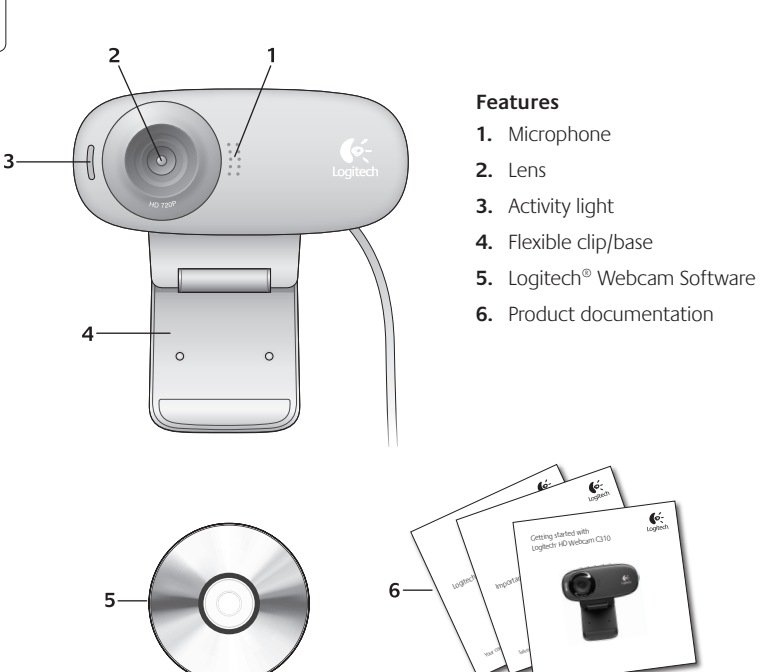

#### Thank you for buying a Logitech webcam!

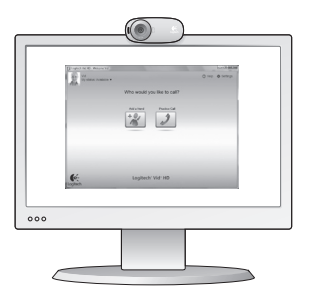

Use this guide to set up your Logitech webcam and to begin making video calls.

If you have questions before you start, please visit the websites listed below to learn more about Logitech webcams and video calling.

http://www.logitech.com/support http://www.logitech.com/webcam\_howto http://www.logitech.com/whatisvid http://www.logitech.com

#### Setting up your webcam

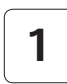

Place your webcam

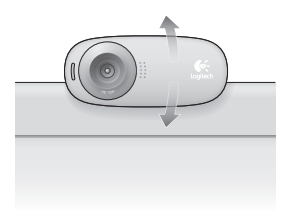

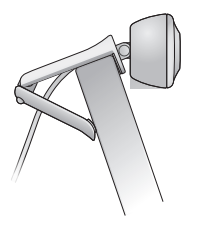

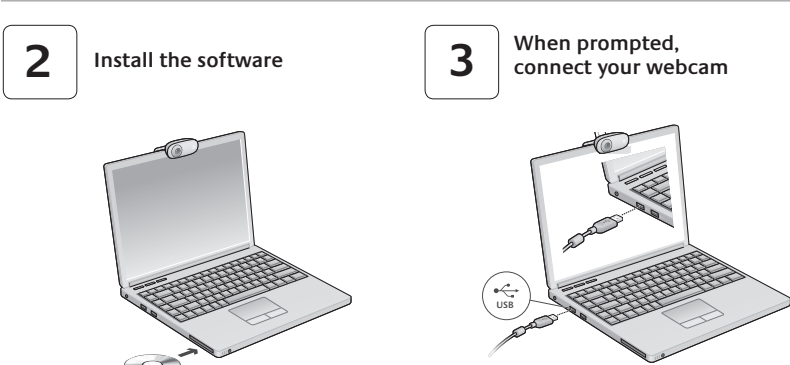

#### Getting started with video calling

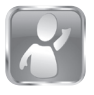

#### Your webcam comes with Logitech<sup>®</sup> Vid<sup>™</sup>HD

With Logitech HD Vid, video calling live over the Internet takes only a few, easy steps:

- Install Logitech HD Vid
- Create an account
- Add a friend and make a video call

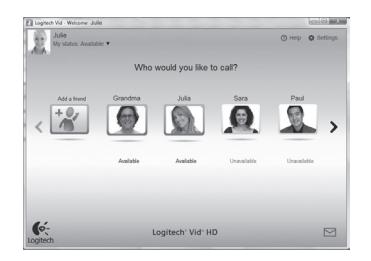

#### Learn more: http://www.logitech.com/whatisvid

#### Setting up Logitech HD Vid

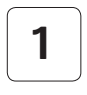

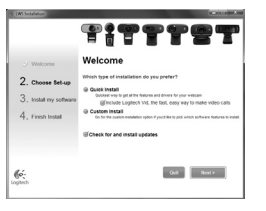

#### Install Logitech HD Vid

We recommend that you install both the Logitech Webcam and Logitech HD Vid software.

**Tip:** If you prefer another video-calling application, you will need to download and install third-party software.

#### Learn more: http://www.logitech.com/webcam\_howto

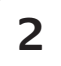

| Crea                  | ate Account                          |     |
|-----------------------|--------------------------------------|-----|
| Lefs set up           | p your Logilech Vid account.         |     |
| Name                  |                                      |     |
| Email Address         |                                      |     |
| Password              |                                      |     |
| Confirm Password      |                                      |     |
| 😥 I have read and agr | ee to the usage terms and privacy po | 16x |
|                       | Create Account                       |     |
| Aiready hi            | ave a Logilech Vid account?          |     |
| 6.                    | 1.000                                |     |

#### Create an account

Follow the on-screen instructions to create your Logitech HD Vid account and to set up your webcam for video calling.

To make video calls with any application, both you and the person you call must have:

- A webcam
- A computer with speakers and a microphone (or a headset with a microphone; many Logitech webcams have a built-in microphone)
- A broadband Internet connection (e.g., DSL, T1, or cable)

- The same video-calling application (e.g., Logitech HD Vid)
- Video calling accounts

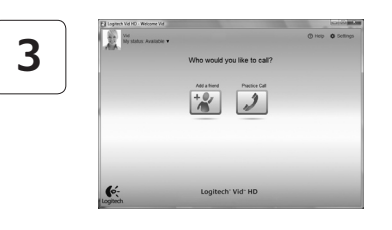

#### Add a friend or make a practice call

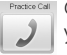

Practice Call Click on the Practice Call tile to test your settings.

Tip: The Practice Call tile is always available on your Contact List so you can test your settings.

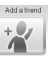

To add a friend, click on the Add a Friend tile and enter your friend's e-mail when prompted.

After your friend has accepted your invitation, click on your friend's picture to make a call.

#### Accessing account settings and starting applications

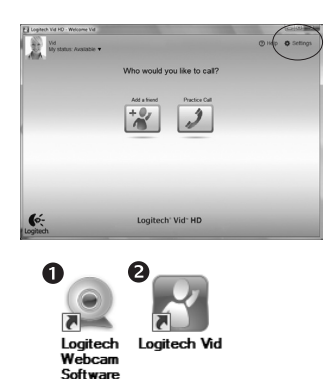

Logitech automatically detects and adjusts the best settings for your webcam. If you would like to re-take your profile picture or update any of your settings, click the Settings icon.

Double-click the icons to launch your applications.

- 1. Logitech Webcam Software
- 2. Logitech HD Vid
- Tip: The Logitech HD Vid icon is only present if you chose to install Logitech HD Vid. To learn about third-party video calling, please visit:

#### www.logitech.com/webcam howto

#### Navigating the Logitech Webcam Software

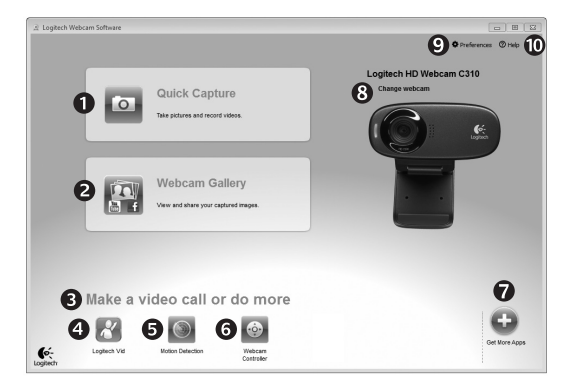

- 1. Capture pictures and videos
- View captured images and share via e-mail, Facebook,<sup>®</sup> or YouTube<sup>®</sup>.
- An area for easy access to your installed webcamrelated applications
- 4. Launch Logitech HD Vid (if installed)

- 5. Capture videos triggered by detected motion
- 6. Control your video effects and webcam while on a video call
- Download additional webcam applications
- Change webcams (when you have more than one)

- 9. Open Logitech Webcam Software settings
- 10. Open help dashboard (manuals and how-to videos)

#### Capturing video and snapping pictures

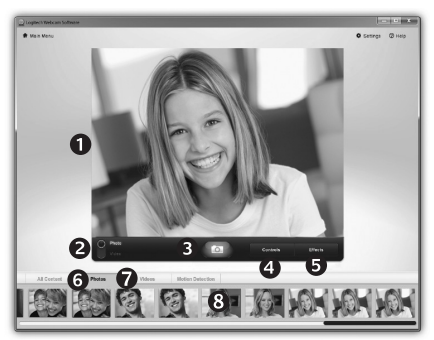

#### The gallery: viewing and sharing

Quick Capture allows you to take photos or record videos easily.

You have easy access to webcam controls and settings as well as video effects to personalize your images and recordings.

- 1. Preview window
- 2. Capture mode: photo/video
- 3. Capture button
- 4. Webcam controls
- Video effects and fun filters (for webcams that support this feature)

- 6. Photo thumbnails
- 7. Video humbnails
- Click a thumb-nail to enter the gallery

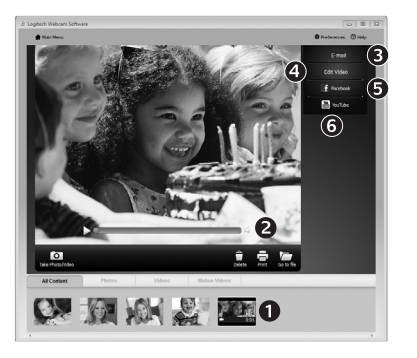

Clicking on an image thumbnail in the gallery (1) opens the video or photo in the review window (2).

- Attach a video or picture file to an e-mail (3)
- Edit a photo or splice together video (4)
- Upload a picture or video to Facebook (5)
- Upload a video to YouTube (6)

You may also drag and drop a gallery image onto one of the function tiles (items **3-6**) to launch an editing application or to attach or upload.

#### Using motion detection

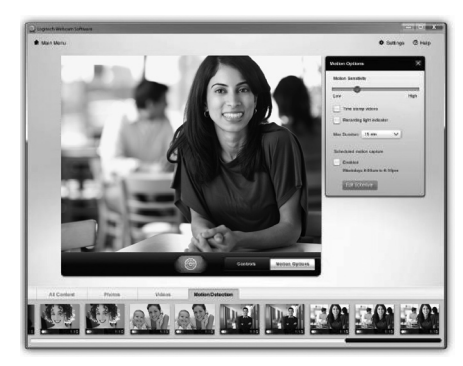

Personalizing videos and pictures

- Set up your webcam to record video when it detects movement.
- Adjust captured video duration and detection sensitivity.
- Captured video is automatically saved to your computer.
- View content in the Gallery or upload it using the One-touch Upload window.

# 

Your webcam offers video fun filters, which you can use to alter your appearance in the video stream.

You can also download more free fun filters through your Logitech Webcam Software.

#### Fine tuning your webcam during a video call

0

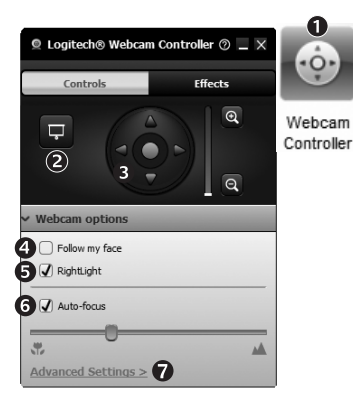

- 1. Launch the webcam controller when on a video call
- 2. Hide your video image with a photo while your webcam stays connected.
- 3. Use pan and tilt to find the best angle.
  - 4. Use Face Tracking so you're always in the picture.
  - 5. Correct for poor lighting environments using RightLight.
  - 6. Choose between auto- or manual focus for webcams that support this feature.
  - 7. Specify webcam operating characteristics.
  - Tip: Not all webcam models offer all of these webcam controls

#### Get more applications for your webcam

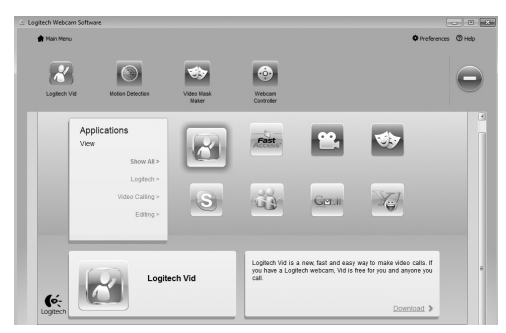

Press this button to get more webcam applications.

Download and install additional applications for your webcam, like video calling, photo and video editing, and other value-added programs.

#### Getting help

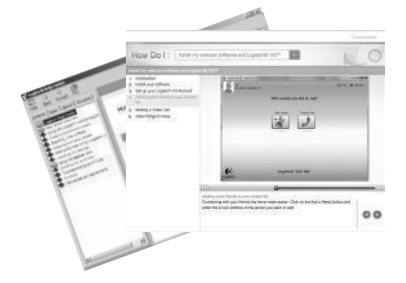

Click on the help icon to access a complete user manual, or watch how-to videos that show you how to get the most out of your Logitech webcam and software.

**Tip:** If you are not sure about a feature, click the help icon, and our manual will open to the right place.

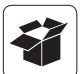

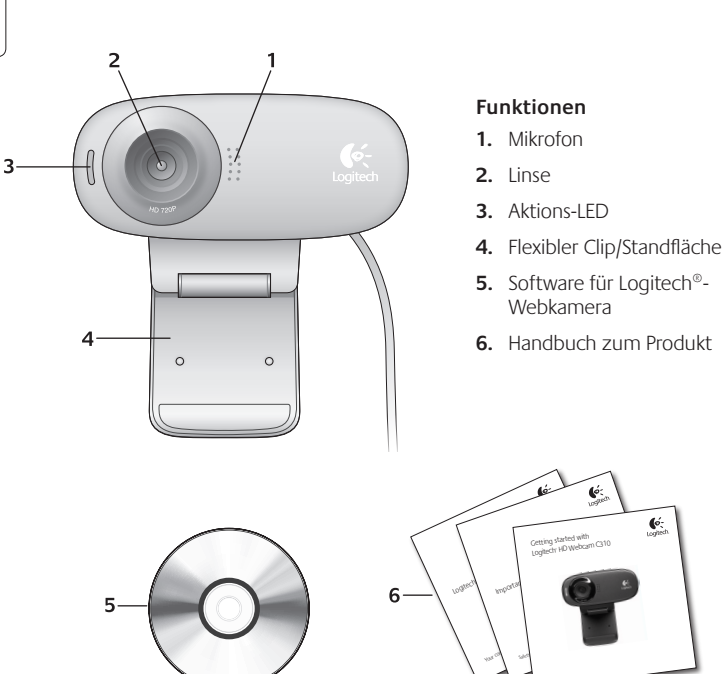

#### Danke, dass Sie sich für eine Logitech-Webkamera entschieden haben!

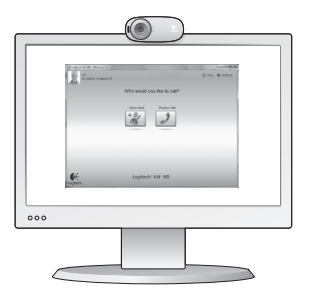

Mit dieser Anleitung konfigurieren Sie Ihre Logitech-Webkamera und führen nach ein paar einfachen Handgriffen Ihr erstes Videogespräch.

Wenn Sie vorher noch Fragen klären möchten, finden Sie Antworten zu Logitech-Webkameras und Videogesprächen auf den nachstehend angeführten Websites.

http://www.logitech.com/support http://www.logitech.com/webcam\_howto http://www.logitech.com/whatisvid http://www.logitech.com

#### Einrichten Ihrer Webkamera

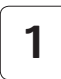

Anbringen der Webkamera

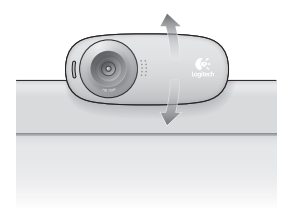

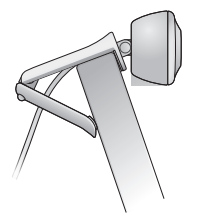

## 2

#### Installieren der Software

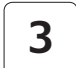

Wenn Sie dazu aufgefordert werden, schließen Sie Ihre Webkamera an.

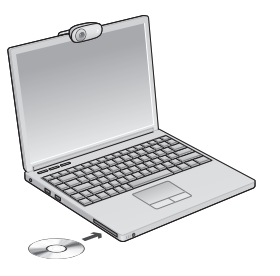

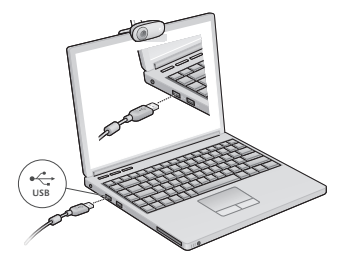

#### Erste Schritte mit Videogesprächen

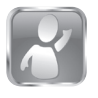

#### Im Lieferumfang Ihrer Webkamera ist die Software Logitech<sup>®</sup> Vid<sup>™</sup> HD enthalten.

Mit Logitech HD Vid genügen ein paar einfache Schritte und schon führen Sie Ihre Videogespräche über Internet:

- Logitech HD Vid installieren
- Konto erstellen
- Freund hinzufügen und Gespräch führen

Weitere Informationen: http://www.logitech.com/whatisvid

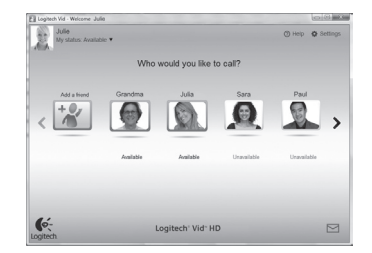

#### Einrichten von Logitech HD Vid

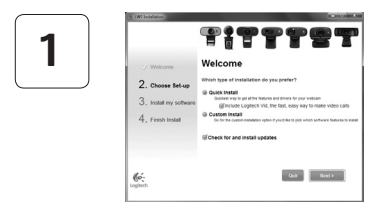

#### Logitech HD Vid installieren

Es wird empfohlen, dass Sie sowohl die Logitech-Webkamera als auch die Logitech HD Vid-Software installieren.

Tipp: Wenn Sie lieber eine andere Anwendung für Videogespräche nutzen möchten, müssen Sie die entsprechende Software herunterladen und installieren.

Weitere Informationen: http://www.logitech.com/webcam\_howto

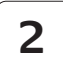

| Crea                    | te Account                        |     |
|-------------------------|-----------------------------------|-----|
| Lefs set up             | your Logilech Vid account.        |     |
| Name                    |                                   |     |
| Email Address           |                                   |     |
| Password                |                                   |     |
| Confirm Password        |                                   |     |
| S I have read and agree | to the usage terms and privacy po | mx. |
|                         | Dreate Account                    |     |
| Aiready has             | e a Loglech Vid account?          |     |
| é.                      | Loop                              |     |

#### Konto erstellen

Befolgen Sie die Anweisungen auf dem Bildschirm, um Ihr Logitech HD Vid-Konto zu erstellen und Ihre Webkamera für Videogespräche einzurichten.

Für ein Videogespräch müssen beim Anrufer wie beim Angerufenen folgende Voraussetzungen gegeben sein:

- Eine Webkamera
- Ein Computer mit Lautsprechern und Mikrofon (oder ein Kopfhörer mit Mikrofon - viele Logitech-Webkameras verfügen über ein eingebautes Mikrofon)
- Eine Internet-Breitbandverbindung (DSL, UMTS oder Kabel)
- Dieselbe Videoanwendung (z. B. Logitech HD Vid)
- Konten für Videogespräche

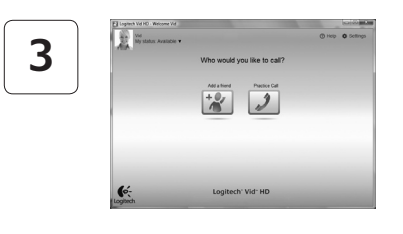

#### Freund hinzufügen oder Testanruf führen

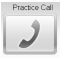

Klicken Sie auf "Testanruf", um Ihre Einstellungen zu testen.

Tipp: Die Funktion "Testanruf" ist in Ihrer Kontaktliste immer sichtbar, damit Sie Ihre Einstellungen jederzeit testen können.

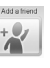

Adapted Um einen Freund hinzuzufügen, klicken Sie auf "Freund hinzufügen" und geben Sie die E-Mail-Adresse Ihres Freundes ein. sobald Sie dazu aufgefordert werden.

Wenn Ihr Freund Ihre Einladung akzeptiert hat, klicken Sie auf sein Foto, um ein Gespräch zu beginnen.

#### Einstellungen des Kontos abrufen und Anwendungen starten

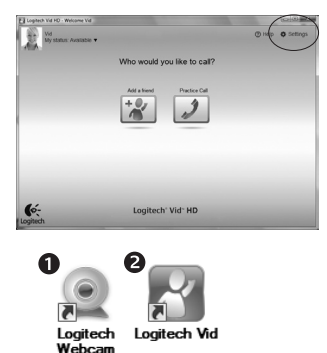

Software

Logitech erkennt automatisch Ihre Webkamera und wählt die am besten geeigneten Einstellungen aus. Wenn Sie Ihr Profilfoto neu aufnehmen oder eine Einstellung ändern möchten, klicken Sie auf das Symbol "Eigene Einstellungen".

Doppelklicken Sie auf die Symbole, um Ihre Anwendungen zu starten

- Software f
  ür Logitech-Webkamera
- 2. Logitech HD Vid
- Tipp: Das Logitech HD Vid-Symbol wird nur angezeigt, wenn Sie Logitech HD Vid installiert haben. Wenn Sie mehr über Videogespräche mit anderen Systemen erfahren möchten, finden Sie Hinweise unter:

#### www.logitech.com/webcam howto

#### Navigation in der Software für Logitech-Webkameras

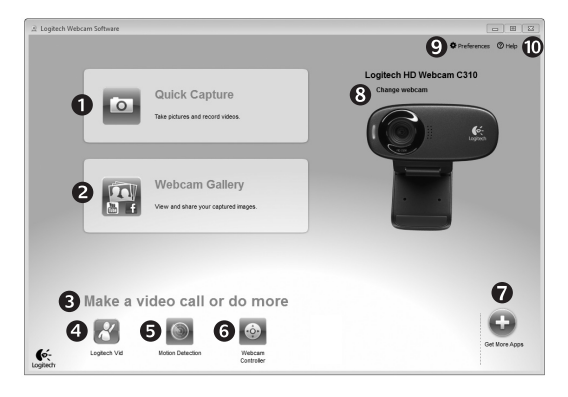

- 1. Bilder und Videos aufnehmen
- Aufgenommene Bilder ansehen und per E-Mail versenden bzw. in Facebook<sup>®</sup> oder YouTube<sup>®</sup> veröffentlichen
- 3. Ein Bereich für den einfachen Zugang zu Ihren Anwendungen, die die Webkamera nutzen

- 4. Logitech HD Vid starten (sofern installiert)
- 5. Videos aufzeichnen, nachdem der Bewegungsmelder eine Bewegung erkannt hat
- 6. Videoeffekte und Webkamera während eines Videogesprächs steuern
- 7. Zusätzliche Webkamera-Anwendungen herunterladen

- Webkameras austauschen (wenn Sie über mehrere verfügen)
- 9. Einstellungen der Software für Logitech-Webkameras öffnen
- **10.** Hilfefunktionen (Handbücher und Videoanleitungen) öffnen

#### Videoaufnahmen und Schnappschüsse

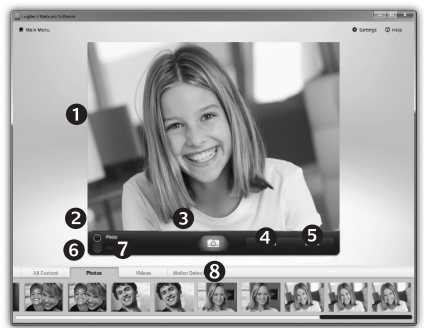

Mit Quick Capture können Sie auf einfache Weise Fotos aufnehmen oder Videos aufzeichnen. Die Funktion bietet Ihnen einfache Steuerelemente für die Webkamera und besondere Videoeffekte, damit Sie Ihre Bilder und Aufnahmen individuell gestalten können.

- 1. Vorschaufenster
- 2. Erfassen-Modus: Foto/Video
- 3. Erfassen-Schaltfläche
- 4. Webkamera-Steuerung
- 5. Videoeffekte und Spaßfilter (für Webkameras, die diese Funktion unterstützen)
- 6. Fotominiaturen
- 7. Videominiaturen
- 8. Klicken Sie auf eine Miniatur, um die Galerie aufzurufen

#### Die Galerie: Anzeige und Weiterleitung

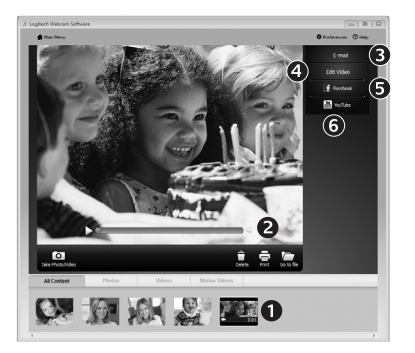

Klicken Sie auf eine Bildminiatur in der Galerie (1), um das Video oder Foto im Anzeigefenster (2) darzustellen.

- Hängen Sie ein Video oder ein Foto an eine E-Mail (3) an.
- Bearbeiten Sie ein Foto oder schneiden Sie einen Videoclip (4).
- Laden Sie ein Bild oder ein Video in Facebook (5) hoch.
- Stellen Sie ein Video in YouTube (6) ein.

Sie können auch ein Bild in der Galerie auf eines der Funktionsfelder (Elemente **3-6**) ziehen und ablegen, um eine Bearbeitungsfunktion aufzurufen, einen Anhang zu erstellen oder das Bild hochzuladen.

#### Bewegungserkennung verwenden

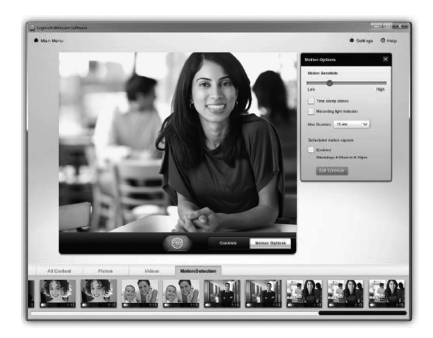

- Konfigurieren Sie Ihre Webkamera so, dass die Videoaufzeichnung startet, wenn sie eine Bewegung erkennt
- Stellen Sie die Dauer und der Empfindlichkeit für die Erkennung von Bewegungen ein.
- Das aufgezeichnete Video wird automatisch im Computer gespeichert.
- Sehen Sie sich die Inhalte in der Galerie an oder laden Sie sie über das Fenster zum direkten Upload per Tastendruck

#### Videos und Bilder individuell gestalten

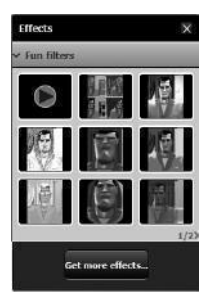

Ihre Webkamera enthält Spaßfilter, mit denen Sie Ihr Porträt im Videostream nach Belieben verändern können.

Über die Software für Logitech-Webkameras können Sie weitere Spaßfilter herunterladen.

#### Feinabstimmung Ihrer Webkamera während eines Videogesprächs

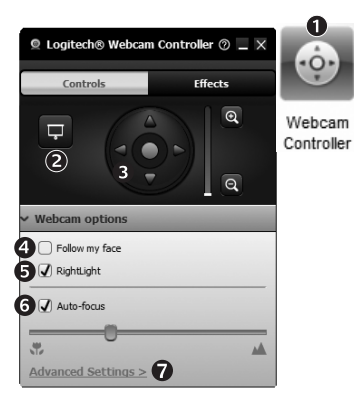

- 1. Webkamera-Steuerung während eines Videogesprächs starten
- 2. Videobild mit einem Foto verbergen, während Ihre Webkamera angeschlossen bleibt
- **3.** Schwenken und Neigen, um den besten Aufnahmewinkel zu finden
  - 4. Gesichtsverfolgung verwenden, um immer im Bild zu bleiben
  - 5. Schlechte Lichtverhältnisse mit RightLight verbessern
  - 6. Bei Webkameras, die diese Funktion unterstützen, zwischen Autofokus und manuellem Fokus wählen
  - 7. Funktionseigenschaften der Webkamera einstellen
  - Tipp: Nicht alle Webkameramodelle bieten alle diese Steuerungsmöglichkeiten an.

#### Zusätzliche Anwendungen für Ihre Webkamera einrichten

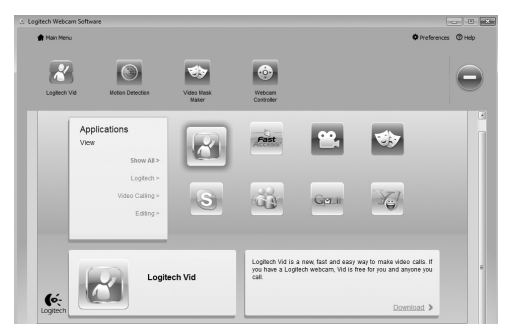

Klicken Sie hier, um weitere Webkamera-Anwendungen herunterzuladen.

Sie können zusätzliche Anwendungen für Ihre Webkamera herunterladen und installieren, etwa Videogespräche und Videoschnitt sowie andere Programme mit erweiterten Funktionen.

#### Hilfe abrufen

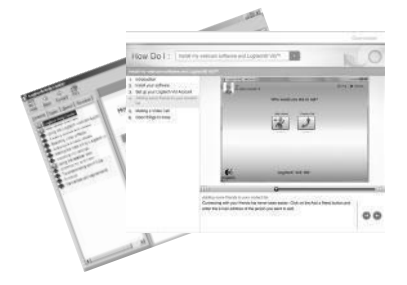

Klicken Sie auf das Hilfesymbol, um das komplette Benutzerhandbuch anzusehen oder sehen Sie sich Videoanleitungen an, die Ihnen zeigen, wie Sie Ihre Webkamera und Ihre Software von Logitech am besten nutzen.

Tipp: Wenn Sie nicht genau wissen, wie Sie mit einer Funktion umgehen sollen, klicken Sie auf das Hilfesymbol und das Handbuch öffnet sich an der gewünschten Stelle.

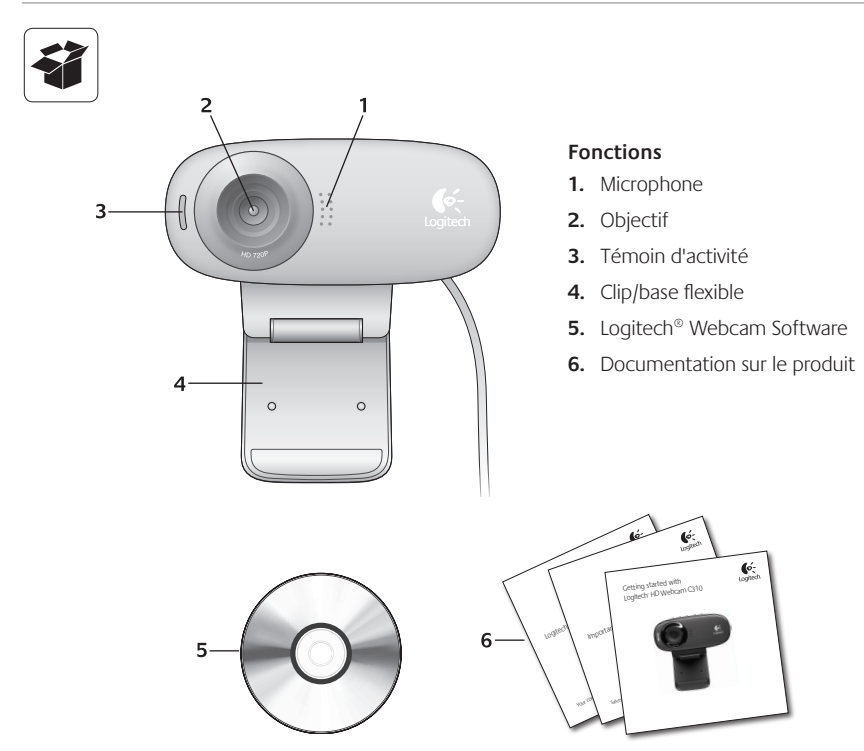

#### Vous venez d'acheter une caméra Web Logitech et nous vous en félicitons!

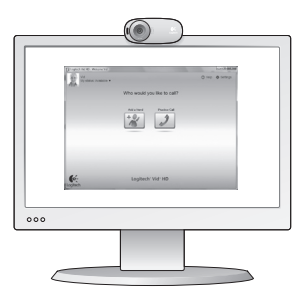

Utilisez ce guide pour configurer votre caméra Web Logitech et commencer à passer des appels vidéo.

Avant de commencer, si vous avez des questions, veuillez consulter les sites Web répertoriés dans la liste ci-dessous afin d'en savoir plus sur les caméras Web Logitech et sur les appels vidéo.

http://www.logitech.com/support http://www.logitech.com/webcam\_howto http://www.logitech.com/whatisvid http://www.logitech.com

#### Configuration de votre caméra Web

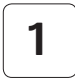

Positionner votre caméra Web

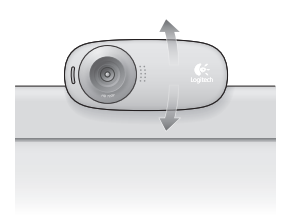

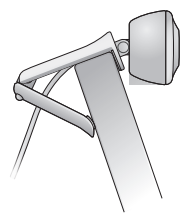

#### Installation du logiciel

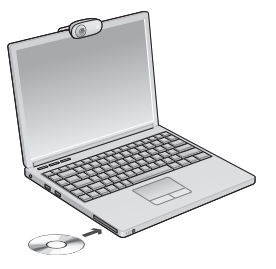

3

Branchez votre caméra Web lorsque vous y êtes invité.

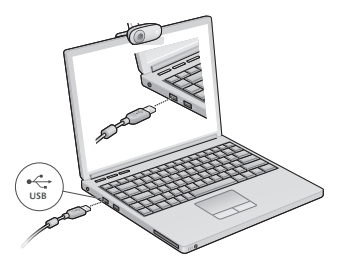

#### Premiers pas avec les appels vidéo

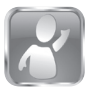

2

#### Votre caméra Web est livrée avec Logitech<sup>®</sup> Vid<sup>™</sup> HD.

Grâce à Logitech HD Vid, il suffit de suivre quelques étapes simples pour pouvoir passer des appels vidéo en direct par Internet:

- Installation de Logitech HD Vid
- Création d'un compte
- Ajout d'amis et réalisation d'un appel vidéo

Pour en savoir plus: http://www.logitech.com/whatisvid

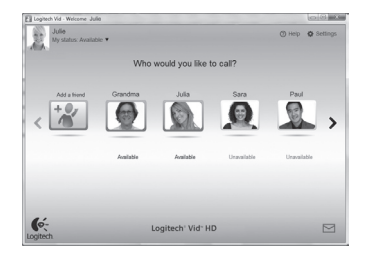

#### Configuration de Logitech HD Vid

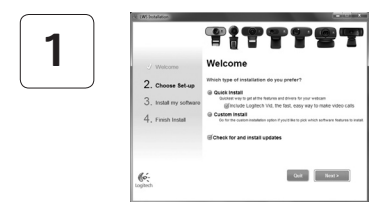

#### Installation de Logitech HD Vid

Il est recommandé d'installer à la fois le logiciel de caméra Web Logitech et Logitech HD Vid.

**Conseil:** Si vous souhaitez utiliser une autre application d'appels vidéo, vous devez télécharger et installer un logiciel tiers.

Pour en savoir plus: http://www.logitech.com/webcam\_howto

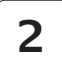

| Cre                  | ate Account                   |             |
|----------------------|-------------------------------|-------------|
| Let's set o          | ap your Logilech Vid account. |             |
| Name                 |                               |             |
| Email Address        |                               |             |
| Password             |                               |             |
| Confirm Password     |                               |             |
| get have read and ag | ree to the usage terms and pr | INCLUSING A |
|                      | Create Account                |             |
| Aready h             | www.a.Logilech.Vid.account?   |             |
| (o.                  | Loop                          |             |

#### Création d'un compte

Suivez les instructions à l'écran pour créer votre compte Logitech HD Vid et pour configurer la fonction d'appel vidéo de votre caméra Web.

Pour passer des appels vidéo avec n'importe quelle application, vous et la personne qui reçoit votre appel doivent disposer des éléments suivants:

- une caméra Web
- un ordinateur équipé d'haut-parleurs et un microphone (ou un casque avec microphone; la plupart des caméras Web Logitech possèdent un microphone intégré)
- une connexion Internet haut débit (par exemple, ADSL, T1 ou câble);
- la même application d'appels vidéo (par exemple, Logitech HD Vid)
- des comptes pour appels vidéo

# 3

#### Ajout d'amis et test des appels

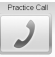

Cliquer sur l'image d'appel d'essai pour tester vos paramètres.

Conseil: L'image d'appel d'essai apparaît toujours dans votre liste de contacts de sorte que vous puissiez tester vos paramètres.

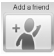

Pour ajouter un ami, cliquez sur Ajouter un ami, puis saisissez l'adresse électronique de votre ami.

Quand votre ami a accepté votre invitation, cliquez sur l'image de votre ami pour passer un appel.

#### Accès aux paramètres du compte et aux applications de démarrage

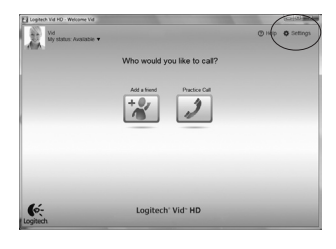

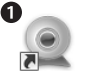

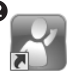

Logitech Logitech Vid Webcam Software Logitech détecte automatiquement votre caméra Web et définit les paramètres les plus adaptés. Si vous souhaitez changer l'image de votre profil ou mettre à jour les paramètres, cliquez sur l'icône Paramètres.

Double-cliquez sur les icônes pour lancer vos applications.

- 1. Logitech Webcam Software
- 2. Logitech HD Vid
- **Conseil:** L'icône Logitech HD Vid apparaît uniquement si vous avez choisi d'installer Logitech HD Vid. Pour en savoir plus sur les logiciels tiers d'appel vidéo, visitez le site Web suivant:

#### www.logitech.com/webcam\_howto

#### Navigation au sein du logiciel de la caméra Web Logitech

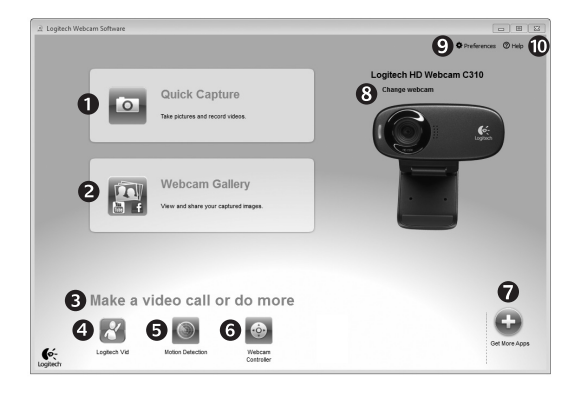

- 1. Capture de photos et de vidéos
- Visionnez des captures et partagez-les par message électronique, sur Facebook<sup>®</sup> ou sur YouTube<sup>®</sup>.
- Une zone qui permet d'accéder facilement à votre caméra Web installée et aux applications connexes.

- 4. Lancement du logiciel Logitech HD Vid (si installé)
- Capturer des vidéos en cas de détection de mouvement par le système
- Contrôler vos effets vidéo et votre caméra Web lors d'un appel vidéo
- 7. Télécharger des applications pour caméra Web supplémentaires

- Modifier vos caméras Web (lorsque vous en possédez plusieurs)
- 9. Ouvrir les paramètres du logiciel de caméra Web Logitech
- **10.** Ouvrir le tableau de bord de l'aide (manuels et vidéos de démonstration)

#### Capture vidéo et prise photo

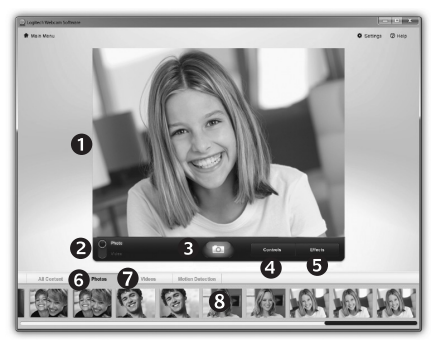

#### Galerie: visionnage et partage

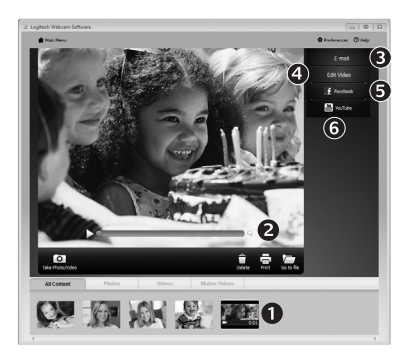

Quick Capture vous permet de prendre des photos ou d'enregistrer des vidéos facilement. Vous pouvez accéder facilement aux commandes de la caméra, à ses paramètres ainsi qu'à des effets vidéo qui vous permettent de personnaliser vos images et vos enregistrements.

- 1. Fenêtre d'aperçu
- 2. Mode de capture: photo/vidéo
- 3. Bouton de capture
- 4. Commandes de la caméra
- Effets vidéos et filtres amusants (disponibles pour les caméras Web compatibles)
- 6. Vignettes photo
- 7. Vignettes vidéo
- 8. Cliquez sur une vignette pour accéder à la galerie

Si vous cliquez sur la vignette d'une image dans la galerie (1), la vidéo ou la photo correspondante s'ouvre dans la fenêtre de visionnage (2).

- Attacher un fichier vidéo ou photo à un message électronique (**3**)
- Modifier une photo ou assembler des vidéos (4)
- Envoyer une photo ou une vidéo vers Facebook (5)
- Envoyer une vidéo vers Youtube (6)

Vous pouvez également glisser-déposer une image accessible dans une galerie sur une image de fonctionnalité (rubriques **3-6**) pour lancer un mode d'édition, l'attacher à un message, ou pour l'envoyer sur Internet.

#### Utilisation du détecteur de mouvement

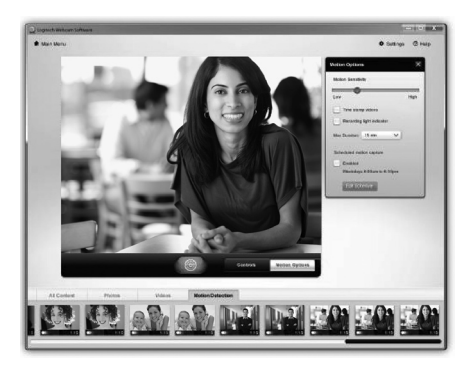

- Configurer votre caméra Web pour l'enregistrement vidéo lors d'une détection de mouvement.
- Modifier la durée de capture vidéo et la sensibilité de la détection.
- Les vidéos capturées sont automatiquement enregistrées sur votre ordinateur.
- Afficher le contenu dans la galerie ou le télécharger à partir de la fenêtre de téléchargement d'une simple touche.

#### Personnalisation de vos vidéos et de vos photos

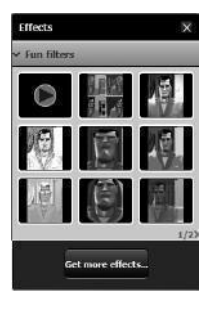

Votre caméra Web propose des filtres vidéo amusants que vous pouvez utiliser pour modifier l'apparence de votre diffusion vidéo.

Vous pouvez également télécharger gratuitement des filtres vidéo amusants supplémentaires à partir de votre logiciel de caméra Web Logitech.

#### Personnalisation de votre caméra Web lors d'un appel vidéo

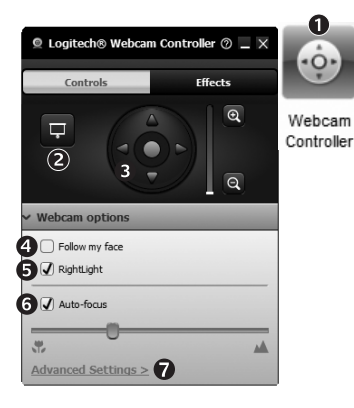

- 1. Lancer le contrôleur de caméra Web lors d'un appel vidéo.
- 2. Masquer votre image vidéo avec une photo en laissant votre caméra Web connectée.
- **3.** Utiliser la fonction panoramique et inclinaison pour trouver le meilleur angle de vue.
- 4. Utiliser le suivi du visage pour toujours apparaître dans le cadre.
- 5. Corriger le manque d'éclairage grâce à RightLight.
- 6. Choisir entre la mise au point automatique ou manuelle pour les caméras Web compatibles.
- 7. Indiquer les caractéristiques de fonctionnement de la caméra Web.
- **Conseil**: Tous les modèles de caméra Web ne disposent pas de ces commandes de caméra.

#### Obtenir plus d'applications pour votre caméra Web

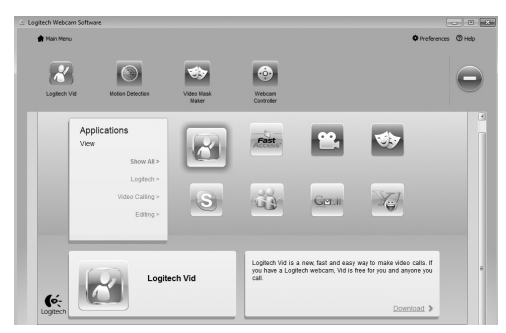

Appuyez sur ce bouton pour obtenir des applications supplémentaires pour caméra Web.

Téléchargez et installez des applications supplémentaires pour votre caméra Web, comme des modules d'appel vidéo, de modification de photos / vidéos, ainsi que d'autres programmes à valeur ajoutée.

#### Assistance

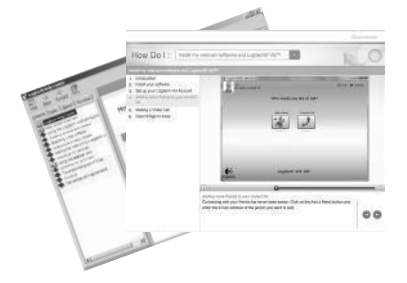

Cliquez sur l'icône d'aide pour accéder à un manuel d'utilisateur complet ou voir des vidéos de démonstration expliquant comment tirer le meilleur parti du logiciel et de la caméra Web Logitech.

**Conseil:** Si vous avez des doutes concernant une fonction, cliquez sur l'icône d'aide pour ouvrir le manuel à la page demandée.

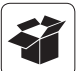

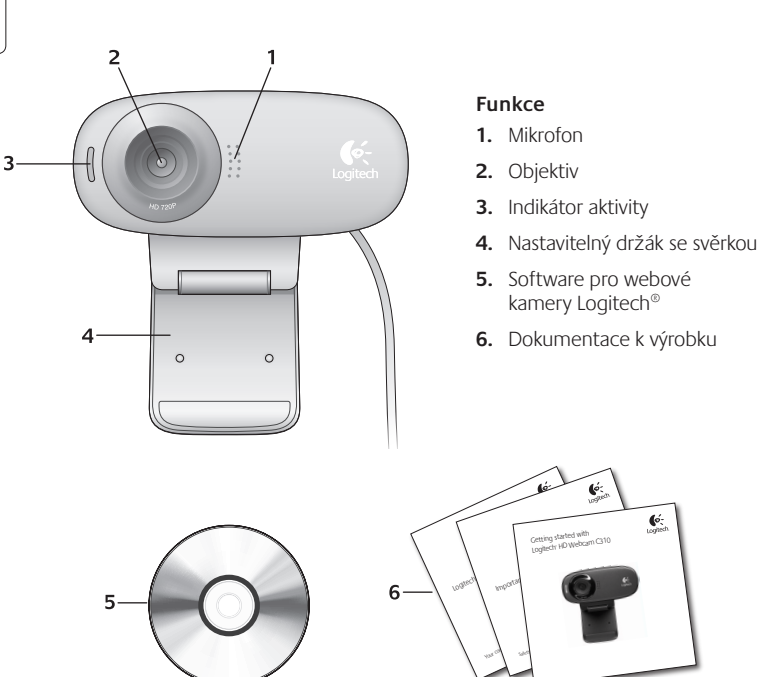

#### Děkujeme, že jste zakoupili webovou kameru Logitech.

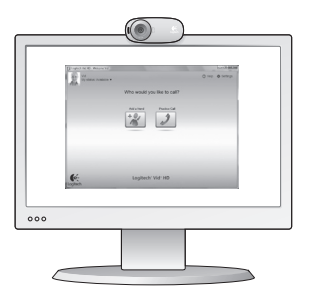

Tato příručka vám pomůže webovou kameru nainstalovat a začít s audiovizuálním voláním.

Zajímají-li vás další informace o audiovizuálním volání a webových kamerách Logitech, navštivte níže uvedené weby.

http://www.logitech.com/support http://www.logitech.com/webcam\_howto http://www.logitech.com/whatisvid http://www.logitech.com

#### Nastavení webové kamery

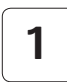

Umístěte webovou kameru na své místo.

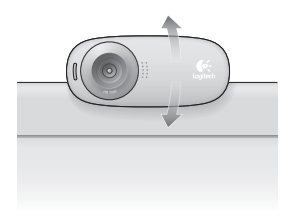

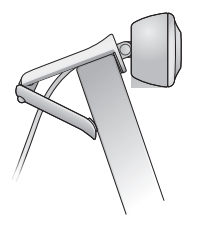

#### Nainstalujte software.

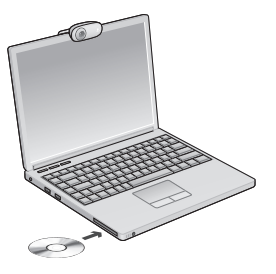

3 Po

Po zobrazení výzvy připojte webovou kameru.

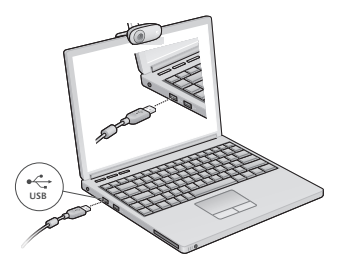

#### Začínáme s audiovizuálním voláním

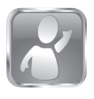

2

#### Webová kamera je dodávána s aplikací Logitech<sup>®</sup> Vid<sup>™</sup> HD.

Díky aplikaci Logitech HD Vid je živé audiovizuální volání přes Internet otázkou několika snadných kroků:

- instalace aplikace Logitech HD Vid,
- vytvoření účtu,
- přidání přítele a zahájení audiovizuálního volání.

Další informace: http://www.logitech.com/whatisvid

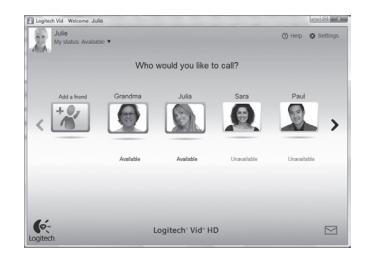

#### Nastavení aplikace Logitech HD Vid

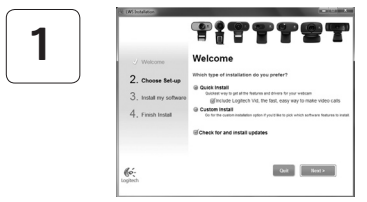

#### Instalace aplikace Logitech HD Vid

Doporučujeme nainstalovat software pro webové kamery Logitech i aplikaci Logitech HD Vid.

Tip: Pokud upřednostňujete jinou aplikaci pro audiovizuální volání, je třeba stáhnout a nainstalovat software třetí strany.

Další informace: http://www.logitech.com/webcam\_howto

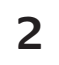

| Cre                  | ate Account                       |      |
|----------------------|-----------------------------------|------|
| Lef's set            | up your Logilech Vid account.     |      |
| Name                 |                                   |      |
| Email Address        |                                   |      |
| Password             |                                   |      |
| Confirm Password     |                                   |      |
| ☑ I have read and ap | ree to the usage terms and groups | DORX |
|                      | Create Account                    |      |
| Aready               | have a Loglech Vid account?       |      |
| 0.                   | Loom                              |      |

#### Vytvoření účtu

Podle pokynů na obrazovce vytvořte účet Logitech HD Vid a nastavte webovou kameru pro audiovizuální volání.

K audiovizuálnímu volání prostřednictvím jakékoli aplikace je třeba, abyste vy i druhý účastník měli:

- webovou kameru,
- počítač s reproduktory a mikrofonem (nebo náhlavní soupravu s mikrofonem; mnoho webových kamer Logitech disponuje integrovaným mikrofonem),
- širokopásmové připojení k Internetu (například DSL, T1 nebo kabelové připojení),
- stejnou aplikaci pro audiovizuální volání (například Logitech HD Vid),
- účet pro audiovizuální volání.
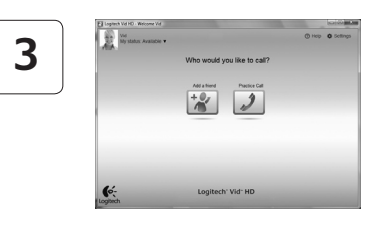

#### Přidání přítele a zkušební hovor

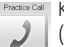

Prestoo Call Kliknutím na obrázek Practice Call (Zkušební hovor) otestujte nastavení.

> Tip: Obrázek Practice Call je vždy k dispozici v seznamu kontaktů, abyste kdykoli mohli otestovat nastavení.

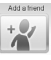

Chcete-li přídat přítele, klikněte na obrázek Add a Friend (Přidat přítele) a po zobrazení výzvy zadejte jeho e-mail.

Jakmile přítel pozvání přijme, můžete kliknutím na jeho obrázek zahájit volání.

# Přístup k nastavení účtu a spouštění aplikací

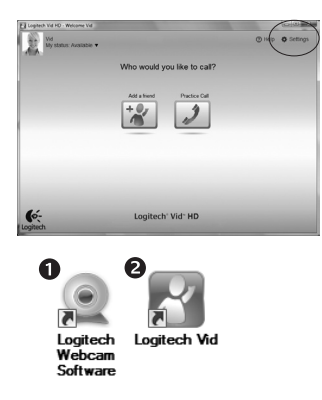

Software Logitech automaticky rozpozná a vybere nejlepší nastavení webové kamery. Pokud budete chtít vytvořit nový obrázek profilu nebo aktualizovat libovolné nastavení, klikněte na ikonu Settings (Nastavení).

Dvojitým kliknutím na ikony spustíte aplikace.

- 1. Software pro webové kamery Logitech
- 2. Loaitech HD Vid
- Tip: Ikona Logitech HD Vid se zobrazí, pouze pokud jste aplikaci Logitech HD Vid nainstalovali. Informace o audiovizuálním volání prostřednictvím softwaru třetích stran naleznete na webové adrese.

#### www.logitech.com/webcam\_howto

# Přehled softwaru pro webové kamery Logitech

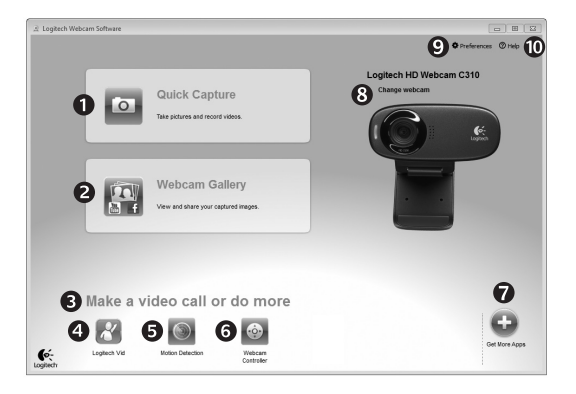

- 1. Záznam obrázků a videí
- Zobrazení zaznamenaných obrázků a jejich sdílení prostřednictvím e-mailu, služby Facebook<sup>®</sup> nebo webu YouTube<sup>®</sup>
- Oblast pro snadný přístup k nainstalovaným aplikacím souvisejícím s webovými kamerami

- Spuštění aplikace Logitech HD Vid (je-li nainstalována)
- 5. Záznam videa na základě detekce pohybu
- Ovládání obrazových efektů a webové kamery během audiovizuálního volání
- 7. Stažení dalších aplikací pro webové kamery

- Změna webové kamery (máte-li více než jednu)
- 9. Zobrazení nastavení softwaru pro webové kamery Logitech
- Zobrazení hlavního panelu nápovědy (příručky a výuková videa)

# Záznam videa a obrázků

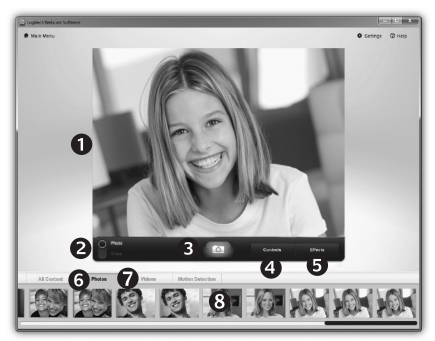

Funkce Quick Capture (Rychlý záznam) umožňuje rychlé pořízení fotografií a záznam videí. Můžete snadno přistupovat k ovládacím prvkům a nastavení webové kamery i k obrazovým efektům, kterými lze obrázky a záznamy zpestřit.

- 1. Okno náhledu
- Režim záznamu: fotografie/video
- 3. Tlačítko pro záznam
- 4. Ovládací prvky webové kamery
- Obrazové efekty a zábavné filtry (pro webové kamery, které tuto funkci podporují)
- 6. Miniatury fotografií
- 7. Miniatury videí
- 8. Kliknutím na miniaturu vstoupíte do galerie.

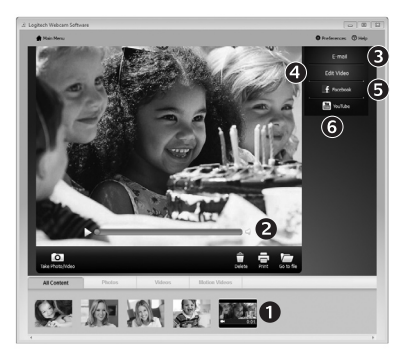

Galerie: prohlížení a sdílení

Kliknutím na miniaturu obrázku v galerii (1) se video či fotografie zobrazí v kontrolním okně (2).

- Připojení videa nebo obrázku jako přílohy e-mailu (3)
- Úprava fotografie nebo spojení videa (4)
- Odeslání obrázku nebo videa na službu Facebook (5)
- Odeslání videa na web YouTube (6)

Ke spuštění aplikace pro úpravy nebo připojení či odeslání obrázku můžete rovněž přetáhnout obrázek v galerii na obrázek příslušné funkce (položky **3 - 6**).

# Používání detekce pohybu

Zpestření videí a obrázků

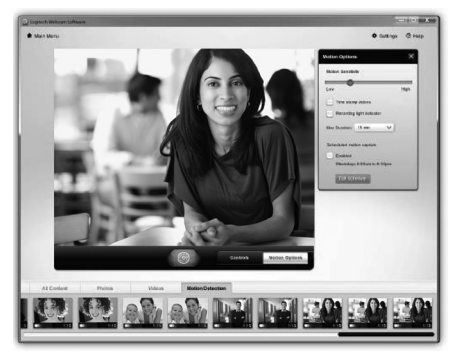

- Webovou kameru lze nastavit tak, aby při detekci pohybu spustila záznam videa.
- Můžete určit délku zaznamenaného videa a citlivost detekce.
- Zaznamenané video se automaticky uloží do počítače.
- Obsah můžete zobrazit v galerii nebo jej odeslat pomocí okna One-touch Upload (Odeslání jedním dotykem).

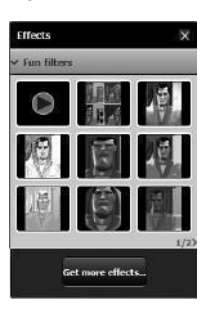

Webová kamera nabízí zábavné filtry, kterými můžete pozměnit svůj vzhled na videu.

Další zábavné filtry můžete stáhnout prostřednictvím softwaru pro webové kamery Logitech.

# Úprava nastavení webové kamery během audiovizuálního volání

| Logitech® Webcam                                       | Controller 🔿 💶 🗙 |
|--------------------------------------------------------|------------------|
| Controls                                               | Effects          |
|                                                        |                  |
| ✓ Webcam options                                       |                  |
| <ul> <li>Follow my face</li> <li>RightLight</li> </ul> |                  |
| 6 🕢 Auto-focus                                         |                  |
| Advanced Settings >                                    | <b>7</b>         |

| 0     |   |
|-------|---|
| ÷0+   |   |
|       |   |
|       | · |
| ebcam |   |

Controller

- 1. Spuštění ovladače webové kamery během audiovizuálního volání.
- 2. Můžete zakrýt obraz videa fotografií, přičemž webová kamera zůstane připojená.
- **3.** Pomocí natočení a naklonění lze nastavit optimální úhel.
- 4. Funkce sledování tváře zajistí, že budete vždy v záběru.
- 5. Pomocí technologie RightLight lze kompenzovat nepříznivé světelné podmínky.
- U webových kamer, které tuto funkci podporují, můžete zvolit automatické nebo ruční zaostřování.
- 7. Upřesnění nastavení provozu webové kamery.
- Tip: Některé uvedené ovládací prvky nemusejí být k dispozici u všech webových kamer.

## Další aplikace pro webovou kameru

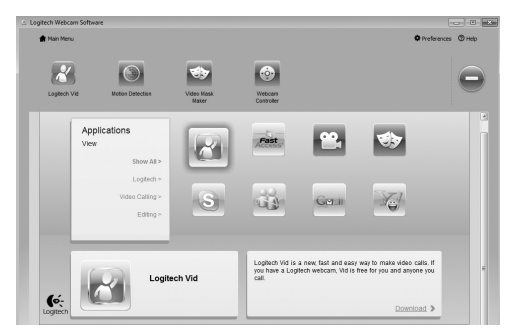

Stisknutím tohoto tlačítka získáte přístup k dalším aplikacím pro webovou kameru.

Můžete stáhnout a nainstalovat další aplikace pro webovou kameru, například programy pro audiovizuální volání nebo pro úpravu fotografií a videí a další programy s přidanou hodnotou.

# Získání nápovědy

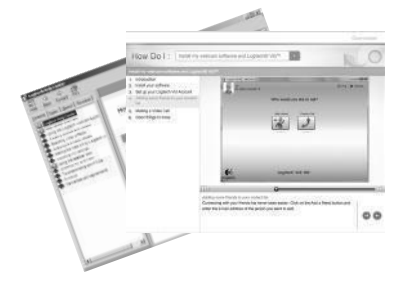

Kliknutím na ikonu nápovědy získáte přístup k úplné uživatelské příručce a budete moci zhlédnout výuková videa, která ukazují, jak využívat všechny funkce webové kamery a softwaru Logitech.

Tip: Pokud vám není jasná některá funkce, klikněte na ikonu nápovědy a zobrazí se příslušná část příručky.

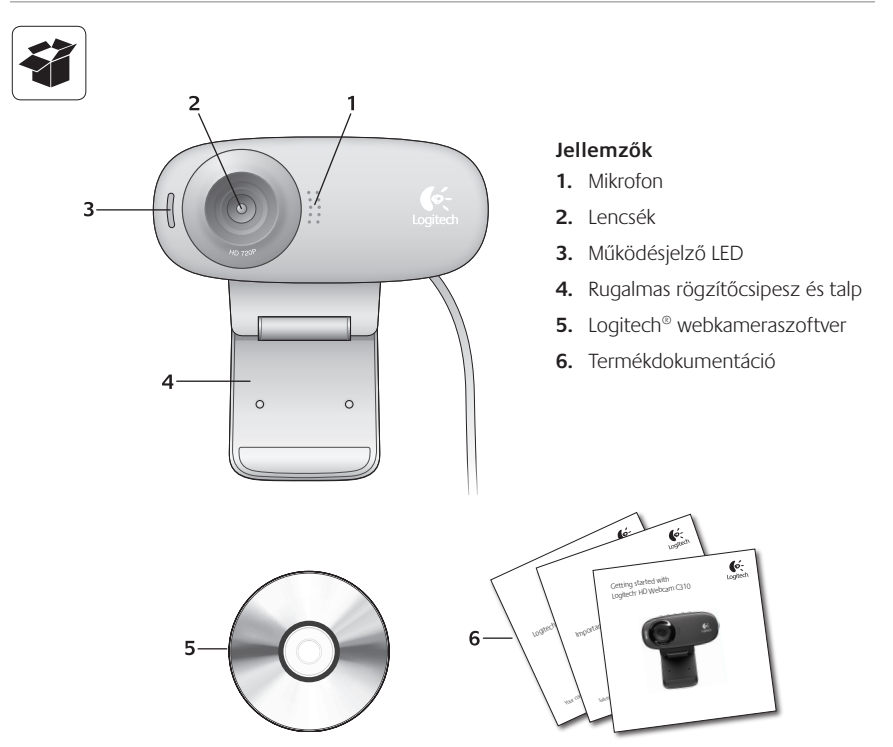

# Köszönjük, hogy Logitech webkamerát vásárolt!

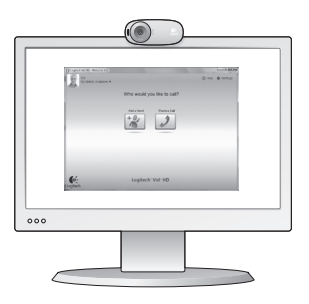

Jelen útmutató a Logitech webkamera üzembe helyezésében és a videohívások megkezdésében nyújt segítséget.

Ha vannak kérdései, melyekre a webkamera üzembe helyezése előtt szeretne választ kapni, tekintse át a Logitech alábbi, webkamerákkal és videohívásokkal kapcsolatos weblapjait.

http://www.logitech.com/support http://www.logitech.com/webcam\_howto http://www.logitech.com/whatisvid http://www.logitech.com

# A webkamera üzembe helyezése

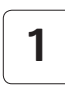

Helyezze el a webkamerát.

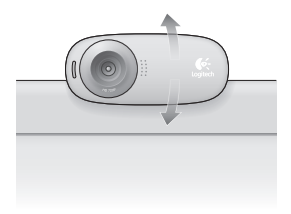

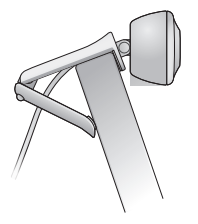

# 2

## Telepítse a szoftvert.

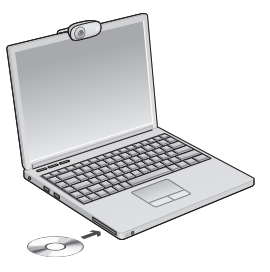

3

Amikor a szoftver kéri, csatlakoztassa a webkamerát.

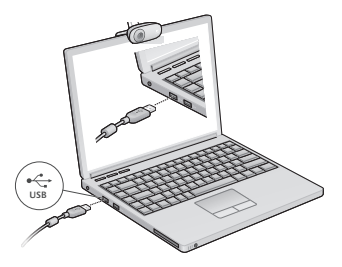

# A videohívások megkezdése

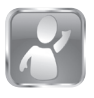

#### A webkamerához Logitech<sup>®</sup> Vid<sup>™</sup> HD szoftver tartozik

A Logitech HD Vid szoftverrel az internetes videohívások megkezdése mindössze néhány egyszerű lépés:

- Telepítse a Logitech HD Vid szoftvert.
- Hozzon létre egy fiókot.
- Adjon hozzá egy ismerőst, és kezdeményezzen hívást.

További információ: http://www.logitech.com/whatisvid

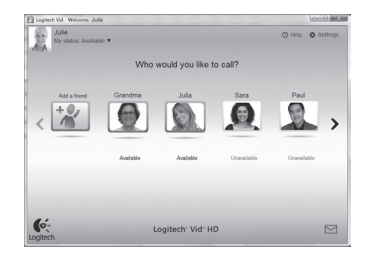

# A Logitech HD Vid beállítása

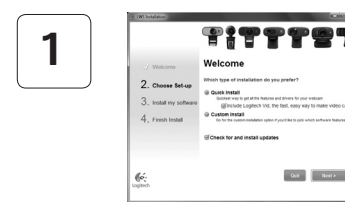

#### Telepítse a Logitech HD Vid szoftvert.

Ajánlott a Logitech webkameraszoftvert és a Logitech HD Vid szoftvert is telepíteni.

Tipp: Ha másik videohívó szoftvert kíván használni, önállóan kell letöltenie, majd telepítenie az adott szoftvert.

#### További információ: http://www.logitech.com/webcam\_howto

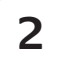

| Cre                  | ate Account                                 |
|----------------------|---------------------------------------------|
| Lef's set            | up your Logllech Vid account.               |
| Name                 |                                             |
| Email Address        |                                             |
| Password             |                                             |
| Confirm Password     |                                             |
| 😒 I have read and ap | pree to the usage terms and privacy policy. |
|                      | Create Account                              |
| Aready               | have a Logilech Vid account?                |
| 0-                   | Loon                                        |

- Webkamera
- Számítógép hangszórókkal és mikrofonnal (vagy mikrofonos fejhallgatóval; számos Logitech webkamera rendelkezik beépített mikrofonnal)

#### Hozzon létre egy fiókot.

Kövesse a képernyőn megjelenő utasításokat a Logitech HD Vid-fiók létrehozásához, illetve a webkamera videohívásokhoz való beállításához.

Ahhoz, hogy videohívást folytathasson, bármilyen szoftver is használ, mindkét félnek rendelkeznie kell az alábbiakkal:

- Szélessávú internetkapcsolat (például ADSL vagy kábelnet)
- Megegyező videohívó alkalmazás (például Logitech HD Vid)
- Videohívási fiók

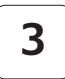

#### Adjon hozzá egy ismerőst, és végezzen próbahívást.

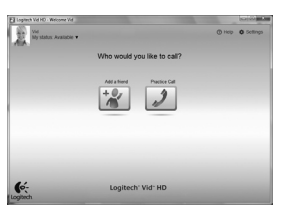

Practice Call

Kattintson a próbahívási ikonra a beállítások teszteléséhez.

Tipp: A próbahívási lehetőség mindig elérhető a partnerlistában, így bármikor tesztelheti a beállításokat.

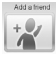

lsmerős hozzáadásához kattintson az Add a Friend (Ismerős hozzáadása) ikonra, majd adja meg ismerőse e-mail címét.

Miután ismerőse elfogadta a meghívást, kattintson ismerőse ikonjára a hívás megkezdéséhez.

# Fiókbeállítások elérése és alkalmazásindítás

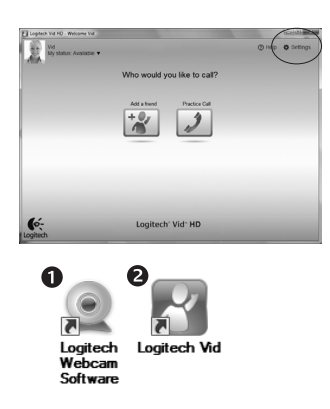

A Logitech szoftvere automatikusan észleli a webkamerához legmegfelelőbb beállításokat. Ha át szeretné állítani profilképét vagy módosítani kívánja a beállításokat, kattintson a Settings (Beállítások) ikonra.

Kattintson duplán az ikonokra az alkalmazások indításához.

- 1. Logitech webkameraszoftver
- 2. Logitech HD Vid
- **Tipp:** A Logitech HD Vid ikonja csak akkor látható, ha korábban a Logitech HD Vid telepítését választotta. A külső féltől származó videohívó programokról az alábbi címen tájékozódhat:

#### www.logitech.com/webcam\_howto

# Navigálás a Logitech webkameraszoftverben

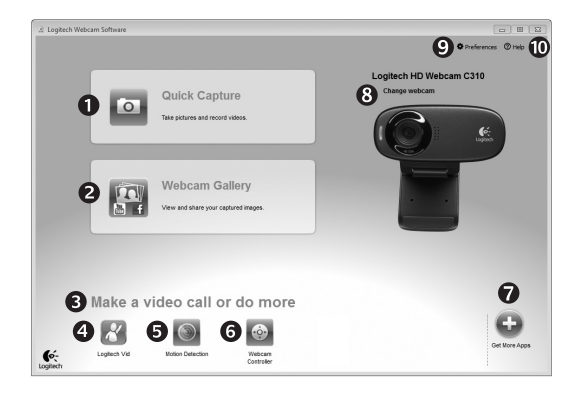

- 1. Fényképek és videók rögzítése
- Rögzített képek megtekintése és megosztása e-mailben, illetve a Facebook<sup>®</sup> vagy YouTube<sup>®</sup> webhelyen
- A telepített webkameraalkalmazások egyszerű elérésére szolgáló terület
- 4. Logitech HD Vid indítása (ha telepítve van)

- 5. Videók rögzítése mozgásérzékeléssel
- 6. Videoeffektusok és webkamera kezelése videohívás közben
- További webkameraalkalmazások letöltése
- 8. Webkamera cseréje (ha egynél többel rendelkezik)

- 9. A Logitech webkameraszoftver beállításainak megjelenítése
- **10.** Súgólap megnyitása (kézikönyvekkel és útmutató videókkal)

# Videók és képek rögzítése

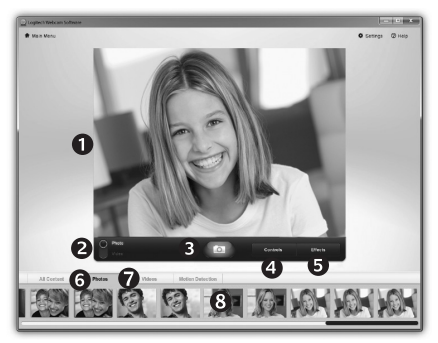

A Quick Capture (Gyorsrögzítés) szolgáltatással egyszerűen menthet képeket és videókat.

Egyszerűen elérheti a webkamera beállításait, illetve videoeffektusokkal akár személyre szabott képeket és videókat is készíthet.

- 1. Előnézeti ablak
- 2. Rögzítési mód: fénykép/videó
- 3. Rögzítési gomb
- 4. Webkamera kezelése
- Videoeffektusok és mókás szűrők (kompatibilis webkamera esetén)

- 6. Fényképek miniatűrjei
- 7. Videók miniatűrjei
- 8. A miniatűrökre kattintással megnyílik a galéria.

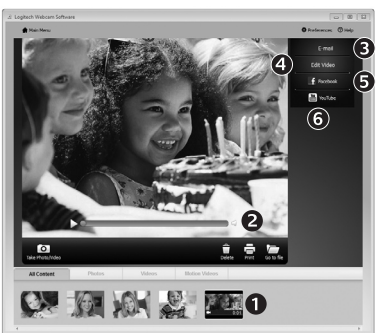

Galéria: megtekintés és megosztás

Ha a galériában egy miniatűrre kattint (1), megnyílik a videó vagy fénykép az áttekintő ablakban (2).

- Videó vagy fénykép csatolása e-mailhez (3)
- Fénykép szerkesztése vagy videók összefűzése (4)
- Fénykép vagy videó feltöltése a Facebook webhelyre (5)
- Videó feltöltése a YouTube webhelyre (6)

A funkciókat akár úgy is indíthatja, hogy a galériában egy miniatűrt húz a funkcióikonokra (**3–6**. elem).

# A mozgásérzékelés használata

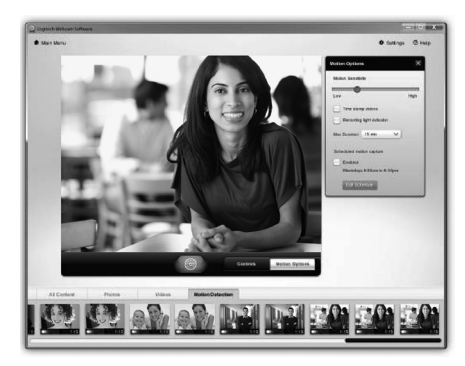

Videók és képek személyre szabása

- Állítsa be a webkamerát, hogy az videót rögzítsen, ha mozgást érzékel.
- Adja meg a rögzítendő videó hosszát és a mozgásérzékelési érzékenységet.
- A rögzített videót a program automatikusan menti a számítógépre.
- A tartalmat megtekintheti a galériában, illetve feltöltheti a gyorsfeltöltési ablakban.

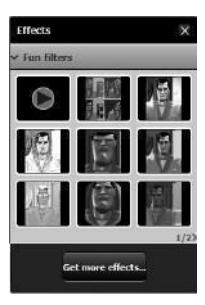

Webkamerája mókás szűrőket is kínál, melyek használatával megváltoztathatja, miként néz ki az élő videoképen.

A Logitech webkameraszoftveren keresztül akár további ingyenes mókás szűrőket is tölthet le a számítógépére.

# Webkamera finomhangolása videohívás közben

| Logitech® Webcar                   | m Controller 🔿 🔔 | ×                    |
|------------------------------------|------------------|----------------------|
| Controls                           | Effects          |                      |
|                                    |                  | Webcam<br>Controller |
| <ul> <li>Webcam options</li> </ul> |                  |                      |
| 4 🗌 Follow my face                 |                  |                      |
| 5 🛛 RightLight                     |                  | _                    |
| 6 🗸 Auto-focus                     |                  |                      |
|                                    |                  | <b>A</b>             |
| Advanced Settings >                | V                |                      |

| 1. | Indítsa el a webkamera kezelőjét, miközben |
|----|--------------------------------------------|
|    | videohívást folytat.                       |

- 2. Cserélje élő videoképét egy fényképre, mialatt a webkamera csatlakoztatva van.
- 3. Forgatással és billentéssel állítsa be az ideális szöget.
- 4. Aktiválja az arckövetést, hogy mindig a kép közepén maradjon.
- 5. Javítsa a nem megfelelő környezeti megvilágítást a RightLight szolgáltatással.
- 6. Válasszon az automatikus és manuális fókusz között (kompatibilis webkamera esetén).
- 7. Adja meg a webkamera működési paramétereit.
- Tipp: Nem mindegyik webkamera rendelkezik az összes lehetőséggel.

## További webkamera-alkalmazások beszerzése

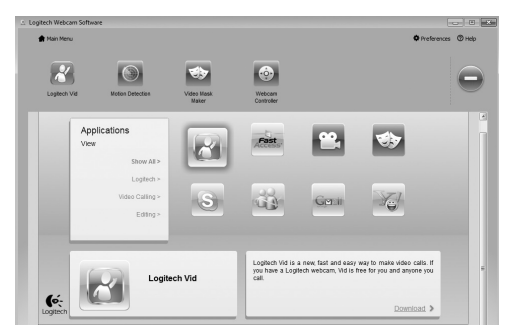

Kattintson erre a gombra további webkamera-alkalmazások beszerzéséhez.

Töltse le és telepítse a webkamerához készült további alkalmazásokat, például videohívókat, illetve képés videoszerkesztőket.

# Támogatás

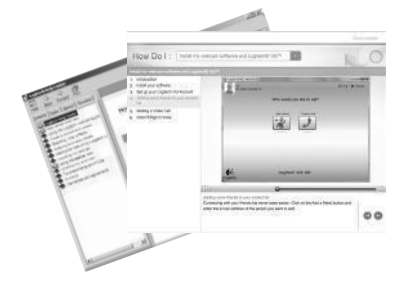

Kattintson a súgóikonra a teljes felhasználói kézikönyv és az útmutató videók eléréséhez; ezekből megtudhatja, miként hozhatja ki a legtöbbet Logitech webkamerájából és szoftveréből.

Tipp: Ha nem tudja biztosan, hogy mire való egy szolgáltatás, kattintson a súgóikonra; ekkor megnyílik az útmutatónk megfelelő része.

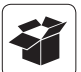

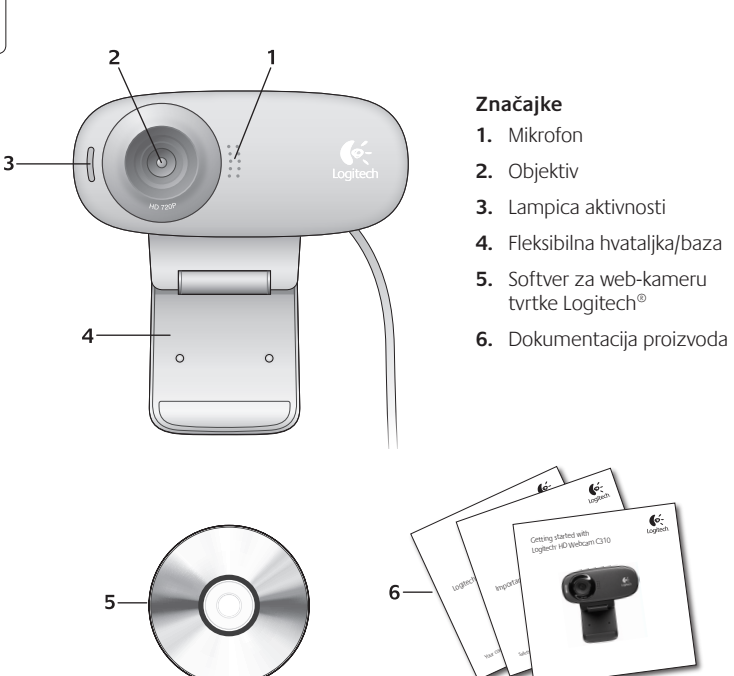

# Zahvaljujemo vam na kupnji Logitechove web-kamere!

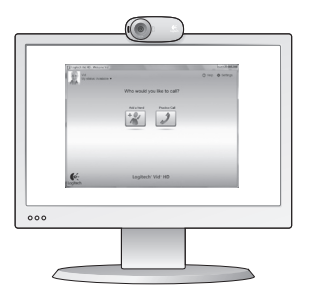

Koristite ovaj vodič da biste postavili Logitechovu webkameru i započeli upućivati videopozive.

Ako imate pitanje prije početka, posjetite web-mjesta navedena u nastavku da biste doznali više o Logitechovim web-kamerama i videopozivima.

http://www.logitech.com/support http://www.logitech.com/webcam\_howto http://www.logitech.com/whatisvid http://www.logitech.com

## Postavljanje web-kamere

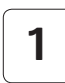

Postavite web-kameru

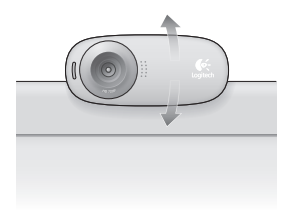

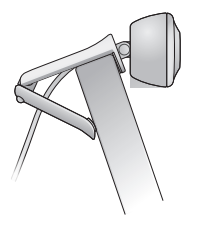

# 2

## Instalirajte softver

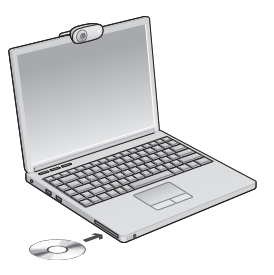

3

Kada se od vas zatraži, povežite webkameru

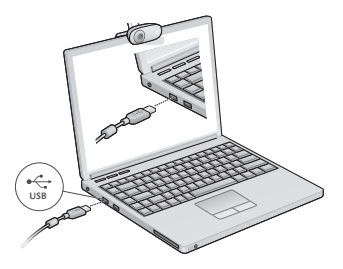

# Prvi koraci s videopozivima

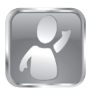

#### Uz web-kameru dobili ste softver Logitech<sup>®</sup> Vid<sup>™</sup> HD

Logitech HD Vid omogućuje videopozive putem interneta u samo nekoliko jednostavnih koraka:

- Instalirajte Logitech HD Vid
- Stvorite račun
- Dodajte prijatelja ili uputite videopoziv

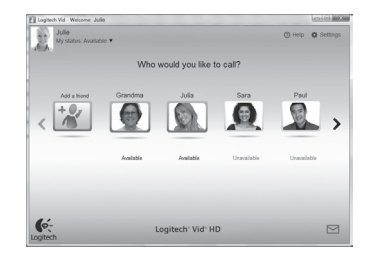

Saznajte više: http://www.logitech.com/whatisvid

# Postavljanje softvera Logitech HD Vid

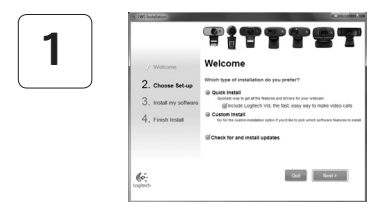

#### Instalirajte Logitech HD Vid

Preporučujemo vam instalaciju Logitechove webkamere i softvera Logitech HD Vid.

Savjet: ako vam je draža neka druga aplikacija za videopozive, morat ćete preuzeti i instalirati softver treće strane.

Saznajte više: http://www.logitech.com/webcam\_howto

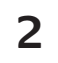

| Cre                  | ate Account                          |       |
|----------------------|--------------------------------------|-------|
| Lefs set             | up your Loglech Vid account.         |       |
| Name                 |                                      |       |
| Email Address        |                                      |       |
| Password             |                                      |       |
| Confirm Password     |                                      |       |
| 😥 I have read and ag | ree to the usage terms and privacy ( | xilix |
|                      | Create Account                       |       |
| Arcady               | have a Loplech Vid account?          |       |
| 6.                   | 1000                                 |       |

# **Stvorite račun**

Slijedite upute na zaslonu da biste stvorili svoj račun za Logitech HD Vid i postavili web-kameru za videopozive.

Da biste videopozive upućivali iz bilo koje aplikacije, i vi i druga osoba morate imati sljedeće:

- web-kameru
- računalo sa zvučnicima i mikrofonom (ili slušalice s mikrofonom; mnoge Logitechove web-kamere imaju ugrađeni mikrofon)
- širokopojasnu internetsku vezu (npr. DSL, T1 ili kabel)
- istu aplikaciju za videopozive (npr. Logitech HD Vid)
- · račune za videopozive

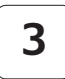

#### Dodavanje prijatelja ili upućivanje probnog poziva

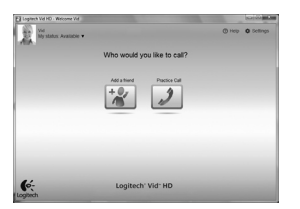

Practice Call

Kliknite pločicu poziva za vježbu da biste testirali postavke.

Savjet: Pločica poziva za vježbu uvijek je dostupna na vašem popisu kontakata za testiranje postavki.

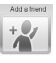

Da biste dodali prijatelja, kliknite pločicu Dodaj prijatelja i unesite adresu e-pošte prijatelja kada se to od vas zatraži.

Kada vaš prijatelj prihvati poziv, kliknite sliku prijatelja da biste uputili poziv.

# Pristupanje postavkama računa i pokretanje aplikacija

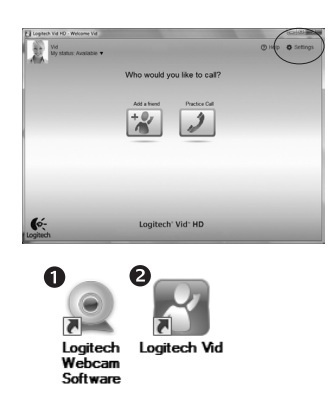

Logitech automatski otkriva i postavlja najbolje postavke za vašu web-kameru. Ako želite ponovno snimiti svoju sliku za profil ili ažurirati bilo koju postavku, kliknite ikonu za postavke.

Dvokliknite ikone da biste pokrenuli svoje aplikacije.

- 1. Softver za Logitechovu web-kameru
- 2. Logitech HD Vid
- Savjet: ikona Logitech HD Vid vidljiva je samo ako ste odabrali instalaciju softvera Vid. Da biste doznali više o videopozivima putem programa drugih proizvođača, posjetite:

#### www.logitech.com/webcam\_howto

## Navigacija softverom za Logitechovu web-kameru

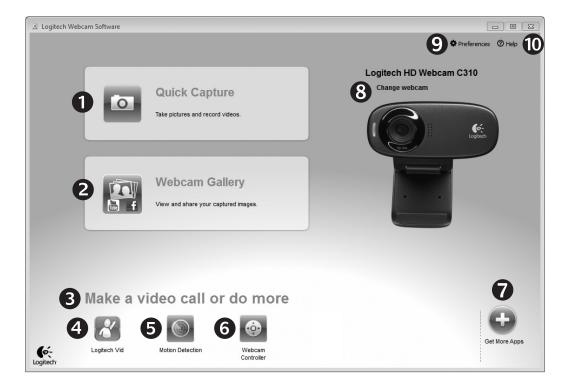

- 1. Snimanje slika i videozapisa
- Prikaz snimljenih fotografija i zajedničko korištenje putem e-pošte, servisa Facebook<sup>®</sup> ili YouTube<sup>®</sup>
- Područje za jednostavan pristup instaliranim aplikacijama za webkamere
- 4. Pokretanje softvera Logitech HD Vid (ako je instaliran)

- Snimanje videozapisa koji se pokreću otkrivanjem pokreta
- 6. Upravljanje videoefektima i web-kamerom tijekom videopoziva
- 7. Preuzimanje dodatnih aplikacija za web-kamere
- 8. Promjena web-kamera (kada imate više od jedne)

- 9. Otvaranje postavki softvera Logitechove web-kamere
- Otvaranje kontrolne ploče za pomoć (priručnici i videozapisi za obuku)

# Snimanje videozapisa i fotografija

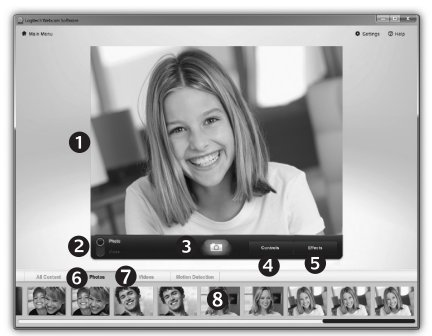

Quick Capture omogućuje vam jednostavno snimanje fotografija i videozapisa.

Imate pristup kontrolama i postavkama webkamere te videoefektima za prilagodbu slika i snimki.

- 1. Prozor pretpregleda
- Način snimanja: fotografija/ videozapis
- 3. Gumb za snimanje
- 4. Kontrole webkamere
- Videoefekti i filtri za zabavu (za web-kamere koje podržavaju tu značajku)
- 6. Sličice fotografija
- 7. Sličice videozapisa
- 8. Kliknite sličicu da biste ušli u galeriju

# Galerija: prikaz i zajedničko korištenje

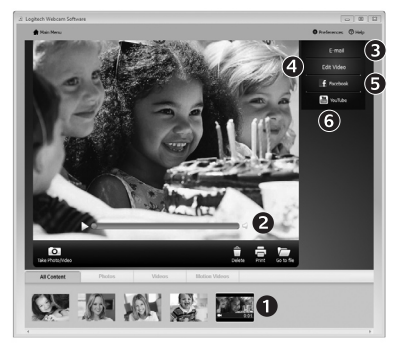

Kliknite sličicu fotografije u galeriji (1) da biste u prozoru pretpregleda (2) otvorili videozapis ili fotografiju.

- Priložite datoteku videozapisa ili fotografije u poruku e-pošte (3)
- Uredite fotografiju ili stvorite videozapis (4)
- Prenesite fotografiju ili videozapis na Facebook (5)
- Prenesite videozapis na YouTube (6)

Sliku iz galerije možete povući i ispustiti na jednu od pločica funkcija (stavke**3 do 6**) da biste pokrenuli aplikaciju za uređivanje ili priložili, odnosno prenijeli sliku.

## Korištenje otkrivanja pokreta

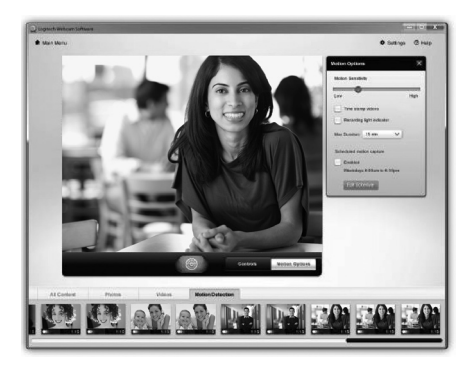

Prilagodba videozapisa i slika

- Postavite web-kameru za snimanje videozapisa kada otkrije kretanje.
- Prilagodite trajanje snimljenog videozapisa i osjetljivost otkrivanja.
- Snimljeni se videozapis automatski sprema na vaše računalo.
- Pregledajte sadržaj u Galeriji ili ga prenesite korištenjem prozora za prijenos jednim dodirom.

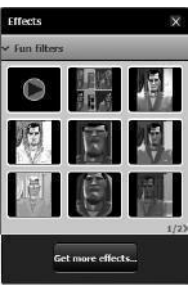

Hrvatski

Vaša web-kamera nudi vam filtre za zabavu za videozapise koje možete koristiti da biste promijenili svoj izgled u videoreprodukciji uživo.

Dodatne filtre za zabavu možete preuzeti putem softvera Logitechove web-kamere.

# Fino ugađanje web-kamere tijekom videopoziva

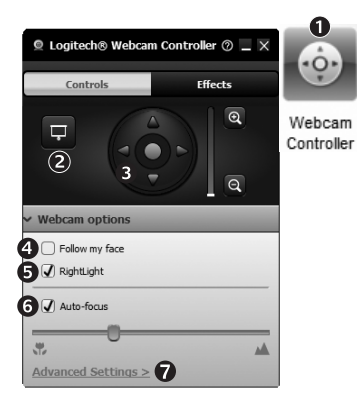

- 1. Pokrenite kontroler web-kamere tijekom videopoziva.
- 2. Sakrijte videosliku fotografijom dok je web-kamera i dalje povezana.
- **3.** Koristite pomicanje i naginjanje da biste pronašli najbolji kut.
  - 4. Koristite praćenje lica da biste uvijek bili na slici.
  - 5. Ispravite slabo osvjetljenje korištenjem tehnologije RightLight.
  - 6. Odaberite automatsko ili ručno fokusiranje za webkamere koje podržavaju tu značajku.
  - 7. Navedite radne karakteristike web-kamere.

Savjet: ne pružaju svi modeli web-kamera te kontrole.

## Dodatne aplikacije za web-kameru

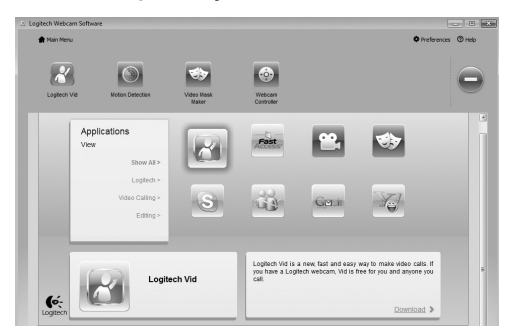

Pritisnite taj gumb da biste nabavili dodatne aplikacije za web-kameru.

Preuzmite i instalirajte dodatne aplikacije za svoju web-kameru, kao što su videopozivi, uređivanje fotografija i videozapisa te ostali programi s dodanom vrijednošću.

# Traženje pomoći

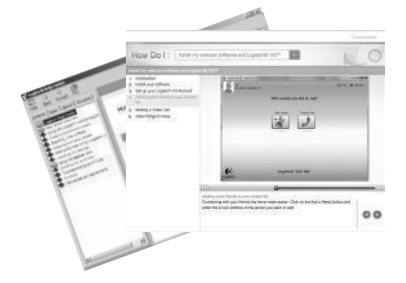

Kliknite ikonu pomoći da biste pristupili potpunom korisničkom priručniku ili pogledali videozapise za obuku koji prikazuju kako najbolje iskoristiti Logitechov softver i web-kameru.

Savjet: ako želite dodatne informacije o određenoj značajci, kliknite ikonu pomoći, a naš će se priručnik otvoriti na odgovarajućem mjestu.

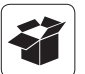

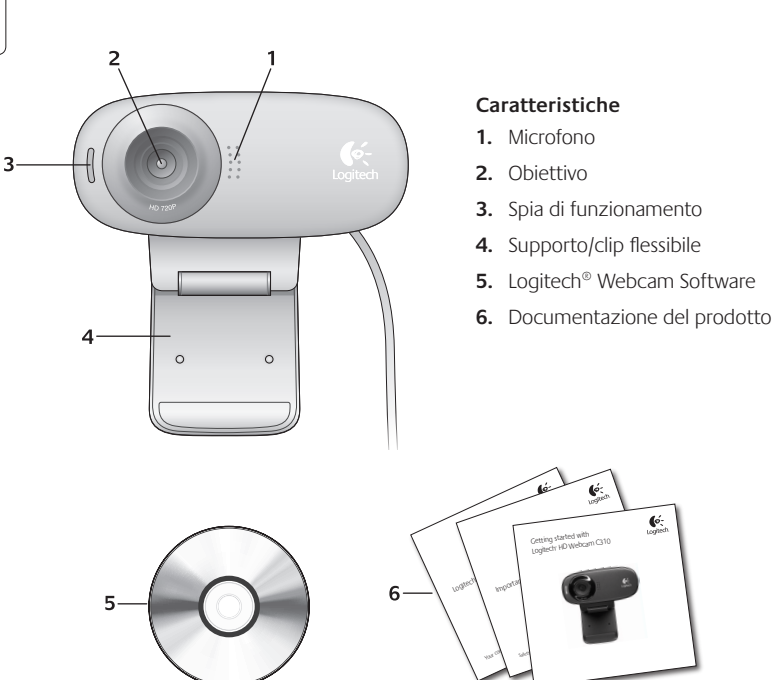

### Grazie per avere acquistato una webcam Logitech.

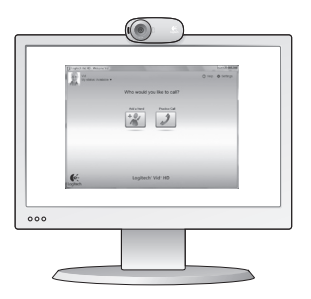

Utilizzare questa guida per configurare la webcam Logitech ed iniziare ad eseguire chiamate video.

Per eventuali domande prima di iniziare, visitare i siti Web elencati di seguito: contengono ulteriori informazioni sulle webcam Logitech e sulle chiamate video.

http://www.logitech.com/support http://www.logitech.com/webcam\_howto http://www.logitech.com/whatisvid http://www.logitech.com

## Impostazione della webcam

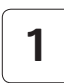

Posizionare la webcam

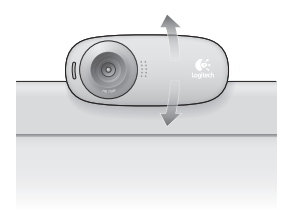

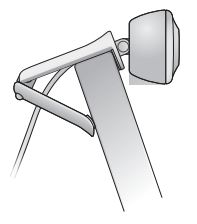

# Installare il software

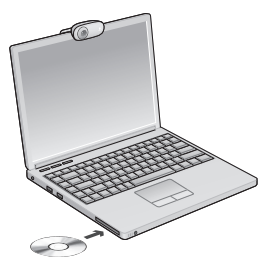

3

Quando viene richiesto, collegare la webcam

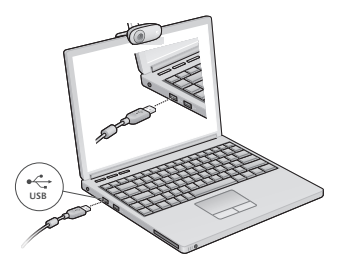

## Introduzione alle chiamate video

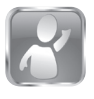

2

# La webcam viene fornita con il software

Logitech<sup>®</sup> Vid<sup>™</sup> HD

Con Logitech HD Vid, la chiamata video in tempo reale in Internet richiede solo pochi passaggi:

- Installare Logitech HD Vid
- Creare un account
- Aggiungere un amico o eseguire una chiamata video

Ulteriori informazioni: http://www.logitech.com/whatisvid

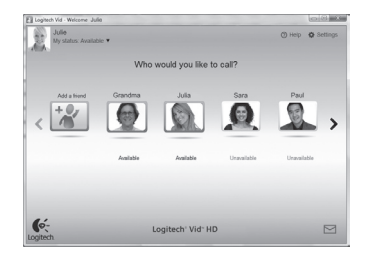

# Impostazione di Logitech HD Vid

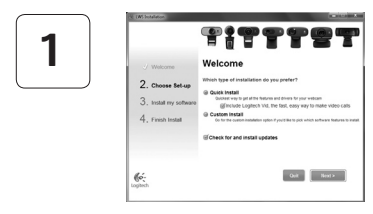

#### Installare Logitech HD Vid

Si consiglia di installare sia il software Logitech Webcam, sia il software Logitech HD Vid.

**Suggerimento:** Se si preferisce un'altra installazione di videochiamata, è necessario scaricare e installare un software di terze parti.

Ulteriori informazioni: http://www.logitech.com/webcam\_howto

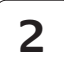

| Cre                 | ate Account                            |     |
|---------------------|----------------------------------------|-----|
| Lef's set           | up your Loglech Vid account.           |     |
| Name                |                                        |     |
| Email Address       |                                        |     |
| Password            |                                        |     |
| Confirm Password    |                                        |     |
| 21 have read and ap | pree to the usage terms and privacy po | mx. |
|                     | Create Account                         |     |
| Aiready             | have a Loplech Vid account?            |     |
| 6.                  | Lonin                                  |     |

### Creare un account

Seguire le istruzioni visualizzate sullo schermo per creare l'account Logitech HD Vid e configurare la webcam per le chiamate video.

Per eseguire chiamate video con qualsiasi applicazione, i due interlocutori devono avere:

- Una webcam
- Un computer con altoparlanti e un microfono (o una cuffia con microfono; molte webcam Logitech hanno un microfono integrato)
- Una connessione Internet a banda larga (per esempio, DSL, T1 o modem via cavo)
- La stessa applicazione per chiamate video (ad es. Logitech HD Vid)
- Account di chiamata video

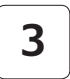

#### Aggiungere un amico o eseguire una chiamata di prova

1

Logitech' Vid- HD

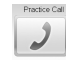

Fare clic sul pulsante della chiamata di prova per verificare le impostazioni correnti.

**Suggerimento**: Il pulsante della chiamata di prova, che consente di verificare le impostazioni correnti, è sempre disponibile nell'elenco dei contatti.

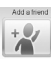

Per aggiungere un amico, fare clic sul pulsante corrispondente e, quando richiesto, specificarne l'indirizzo di posta elettronica.

Una volta accettata la richiesta di amicizia, sarà possibile effettuare chiamate video.

# Accesso alle impostazioni dell'account e avvio delle applicazioni

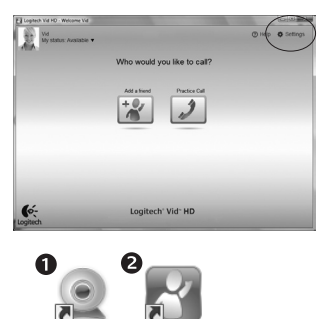

6:

Logitech Logitech Vid Webcam Software Le impostazioni migliori per la webcam vengono rilevate e selezionate automaticamente. Per sostituire la fotografia del profilo o aggiornare qualsiasi impostazione, fare clic sull'icona delle impostazioni.

Per avviare le applicazioni, fare doppio clic sulle icone corrispondenti.

- 1. Logitech Webcam Software
- 2. Logitech HD Vid

**Suggerimento:** L'icona del software Logitech HD Vid è disponibile solo se si sceglie di installare Logitech HD Vid. Per ulteriori informazioni sui software per chiamate video di terze parti, visitare il sito Web:

www.logitech.com/webcam\_howto

## Spostamento all'interno di Logitech Webcam Software

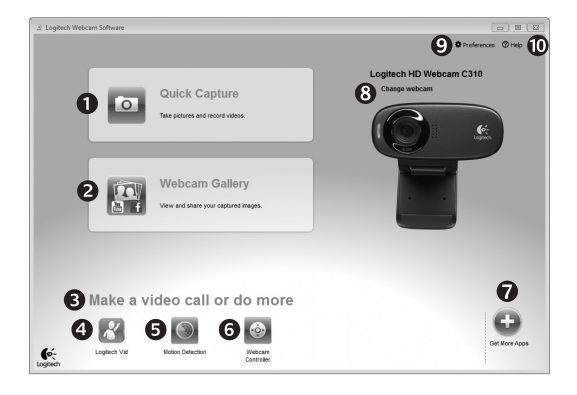

- 1. Acquisizione di immagini e video
- Visualizzazione delle immagini acquisite e loro condivisione tramite e-mail, Facebook<sup>®</sup> o YouTube<sup>®</sup>.
- 3. Un'area per l'accesso facile alle applicazioni correlate alla webcam installata
- 4. Avvio di Logitech HD Vid (se installato)

- 5. Acquisizione di video attivata dal movimento rilevato
- 6. Controllo degli effetti video e della webcam durante una chiamata video
- Download di altre applicazioni per webcam
- 8. Passaggio ad un'altra webcam (quando se ne ha più di una)

- 9. Apertura delle impostazioni di Logitech Webcam Software
- **10.** Apertura del Centro assistenza Logitech (manuali e video di procedure)

# Acquisizione di video e scatto di fotografie

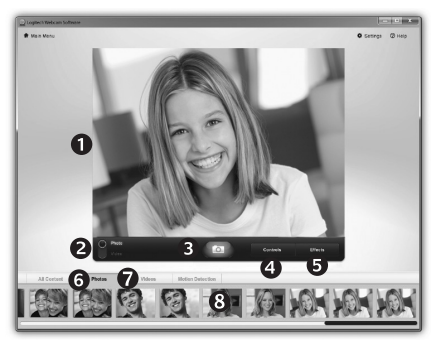

Possibilità di scattare foto o registrare video con facilità grazie a Quick Capture.

Facilità di accesso ai controlli e alle impostazioni della webcam oltre che agli effetti video, per personalizzare immagini e filmati.

- 1. Finestra di anteprima
- 2. Modalità di acquisizione: foto/video
- 3. Pulsante di acquisizione
- 4. Controlli della webcam
- **5.** Effetti video e filtri deformanti (per le webcam che supportano questa funzionalità)
- 6. Miniature foto
- 7. Miniature video
- 8. Clic su una miniatura per accedere alla galleria

# Galleria filmati: visualizzazione e condivisione

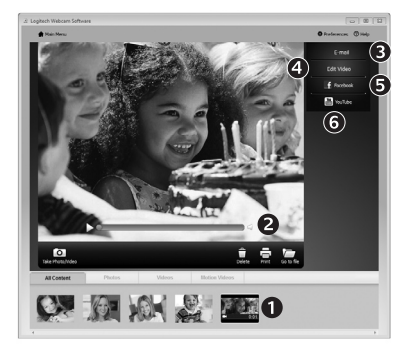

Facendo clic sulla miniatura di un'immagine nella galleria (1) il video o la foto vengono aperti nella finestra di anteprima (2).

- Come allegare fotografie o video a messaggi di posta elettronica (3)
- Modifica di foto o di video (4)
- Caricamento di un'immagine o di un video in Facebook (5)
- Caricamento di un video in YouTube (6)

È anche possibile trascinare e rilasciare un'immagine di galleria su uno dei tasti funzione (elementi **3-6**) per avviare un'applicazione di modifica, per allegare un oggetto o per caricarlo).

## Utilizzo del rilevamento dei movimenti

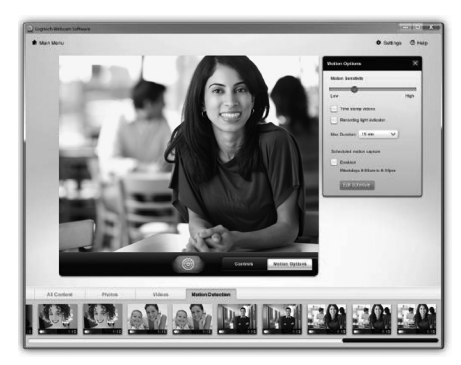

- Configurare la webcam per la registrazione di video quando rileva movimenti.
- Regolazione della durata del video acquisito e della sensibilità di rilevamento.
- Il video acquisito viene automaticamente salvato nel computer.
- Visualizzazione di contenuti nella galleria o loro caricamento utilizzando la finestra di caricamento immediato.

## Personalizzazione di video e fotografie

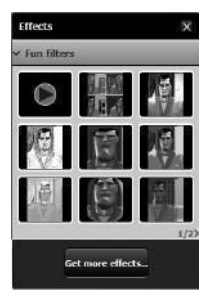

La webcam offre filtri divertenti, utilizzabili per alterare il proprio aspetto in video.

È anche possibile scaricare altri filtri divertenti gratuitamente tramite Logitech Webcam Software.

# Messa a punto della webcam durante una chiamata video

n

| Logitech® Webcar    | m Controller ⊘ 🔔 |                      |
|---------------------|------------------|----------------------|
| Controls            | Effects          | ••••                 |
| ₽<br>②   3          |                  | Webcam<br>Controller |
| ✓ Webcam options    |                  |                      |
| 4 🗌 Follow my face  |                  |                      |
| 5 🖌 RightLight      |                  | _                    |
| 6 🖌 Auto-focus      |                  |                      |
|                     |                  |                      |
| Advanced Settings > | 0                |                      |

| 1. | Avvio del controller della webcam durante una |
|----|-----------------------------------------------|
|    | chiamata video.                               |

- 2. Possibilità di nascondere la propria immagine in video con una foto mentre la webcam è connessa.
- 3. Utilizzo della panoramica e dell'inclinazione per ottenere la giusta inquadratura.
- 4. Utilizzo del rilevamento automatico del volto per essere sempre inquadrati.
- 5. Correzione delle condizioni di scarsa illuminazione con RightLight.
- 6. Scelta tra messa a fuoco manuale e automatica per le webcam che supportano guesta funzionalità.
- 7. Specifica delle caratteristiche di funzionamento della webcam.

Suggerimento: Non tutti i modelli di webcam dispongono di tutti i controlli webcam indicati.

## Altre applicazioni per la webcam

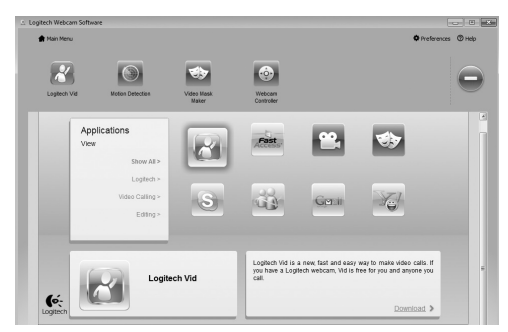

Premere questo pulsante per ottenere altre applicazioni per la webcam.

È possibile scaricare ed installare altre applicazioni per la webcam, come programmi per la chiamata video, l'editing di foto e video e altri programmi a valore aggiunto.

## Assistenza

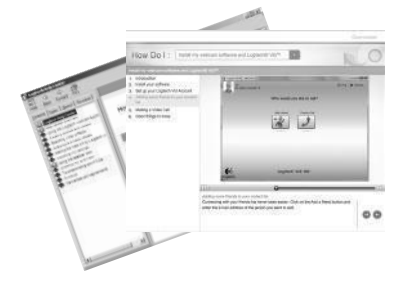

Fare clic sull'icona ? per accedere a un manuale completo dell'utente o per vedere video di procedure che mostrano come ottimizzare l'uso del software e della webcam Logitech.

**Suggerimento**: Per informazioni sulle funzionalità, fare clic sull'icona ? e il manuale visualizzerà l'argomento in questione.
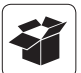

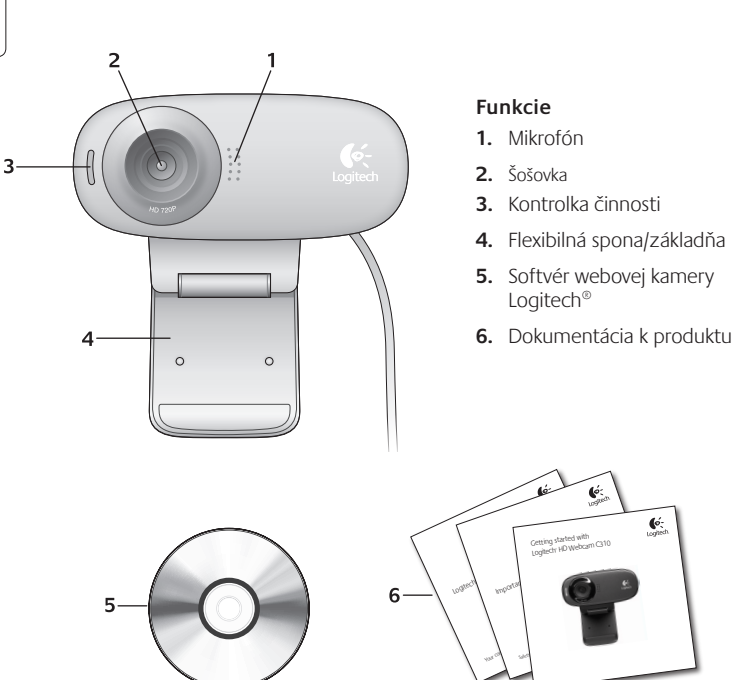

## Ďakujeme, že ste si kúpili webovú kameru od spoločnosti Logitech!

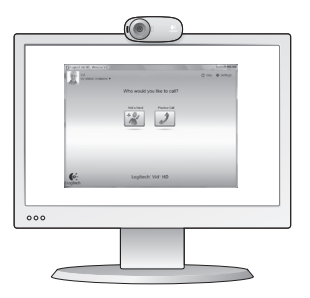

Táto príručka vám pomôže nastaviť webovú kameru od spoločnosti Logitech a začať uskutočňovať videohovory.

Ak máte otázky skôr, ako začnete, navštívte webové lokality uvedené nižšie a získajte ďalšie informácie o webových kamerách spoločnosti Logitech a videohovoroch.

http://www.logitech.com/support http://www.logitech.com/webcam\_howto http://www.logitech.com/whatisvid http://www.logitech.com

#### Nastavenie webovej kamery

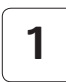

Umiestnite webovú kameru

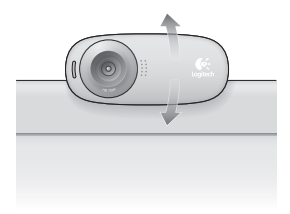

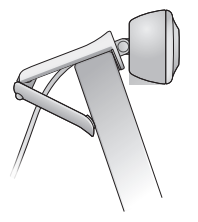

# Nainštalujte softvér

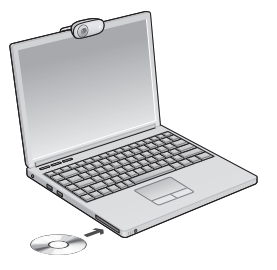

3

Keď sa zobrazí výzva, pripojte webovú kameru

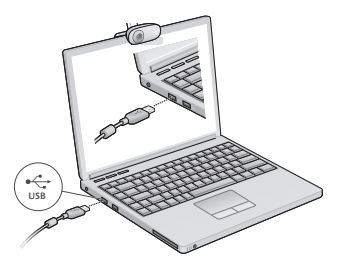

#### Začíname uskutočňovať videohovory

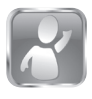

2

#### S webovou kamerou sa dodáva softvér Logitech<sup>®</sup> Vid<sup>™</sup> HD

So softvérom Logitech HD Vid stačí na uskutočnenie videohovorov cez Internet vykonať niekoľko jednoduchých krokov:

- Inštalácia softvéru Logitech HD Vid
- Vytvorenie účtu
- Pridanie priateľa a uskutočnenie videohovoru

Ďalšie informácie: http://www.logitech.com/whatisvid

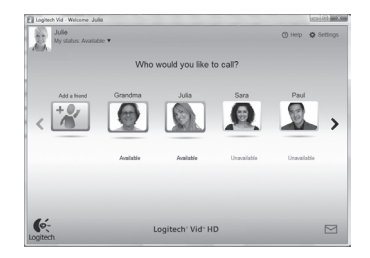

#### Nastavenie softvéru Logitech HD Vid

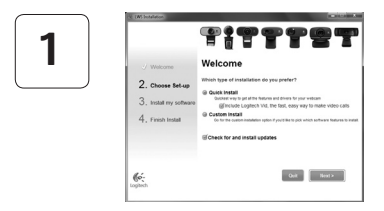

#### Inštalácia softvéru Logitech HD Vid

Odporúča sa nainštalovať webovú kameru Logitech aj softvér Logitech HD Vid.

**Tip:** Ak chcete na uskutočnenie videohovorov použiť inú aplikáciu, bude potrebné prevziať a nainštalovať softvér tretích strán.

Ďalšie informácie: http://www.logitech.com/webcam\_howto

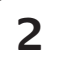

| Cre                  | ate Account                            |     |
|----------------------|----------------------------------------|-----|
| Lefs set o           | ip your Logllech Vid account.          |     |
| Name                 |                                        |     |
| Email Address        |                                        |     |
| Password             |                                        |     |
| Confirm Password     |                                        |     |
| S I have read and ag | ree to the usage terms and privacy pot | ax. |
|                      | Greate Account                         |     |
| Aready h             | save a Logilech Vid account?           |     |
| 6.                   | Loose                                  |     |

- webová kamera
- počítač s reproduktormi a mikrofón (alebo slúchadlá s mikrofónom; mnohé webové kamery spoločnosti Logitech majú vstavaný mikrofón)

#### Vytvorenie účtu

Podľa pokynov na obrazovke vytvorte konto softvéru Logitech HD Vid a nastavte webovú kameru na uskutočňovanie videohovorov.

Na uskutočnenie videohovoru pomocou ľubovoľnej aplikácie potrebujete vy a osoba, s ktorou uskutočňujete hovor, nasledujúce súčasti:

- širokopásmové internetové pripojenie (napr. DSL, T1 alebo káblový modem)
- rovnaká aplikácia na uskutočňovanie videohovorov (napr. Logitech HD Vid)
- kontá na uskutočňovanie videohovorov

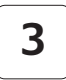

#### Pridanie priateľa a uskutočnenie skúšobného hovoru

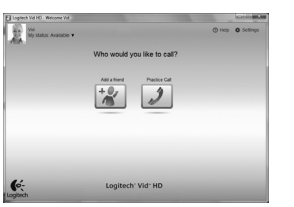

- Kliknutím na dlaždicu skúšobného hovoru vykonajte test svojho nastavenia.
- Tip: Dlaždica skúšobného hovoru je vždy k dispozícii v zozname kontaktov, aby ste mohli vykonať test nastavenia.

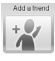

Ak chcete pridať priateľa, kliknite na dlaždicu pridania priateľa a po zobrazení výzvy zadajte e-mailovú adresu priateľa.

Keď priateľ pozvánku prijme, kliknutím na jeho obrázok môžete uskutočniť hovor.

# Prístup k nastaveniu konta a spustenie aplikácií

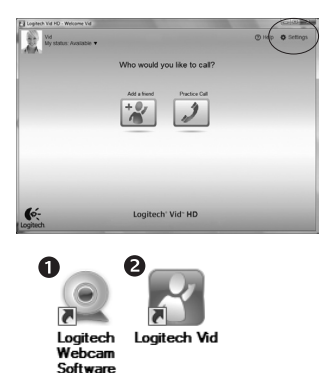

Spoločnosť Logitech automaticky zistí a použije najvhodnejšie nastavenie webovej kamery. Ak chcete zmeniť obrázok svojho profilu alebo zmeniť akékoľvek nastavenia, kliknite na ikonu Nastavenie.

Aplikácie spustíte dvojitým kliknutím na ikonu aplikácie.

- 1. Softvér webovej kamery Logitech
- 2. Logitech HD Vid
- Tip: Ikona softvéru Logitech HD Vid sa zobrazí iba v prípade, že softvér Logitech HD Vid nainštalujete. Ďalšie informácie o uskutočňovaní videohovorov pomocou softvéru tretích strán nájdete na lokalite:

www.logitech.com/webcam\_howto

#### Navigácia v softvéri webovej kamery Logitech

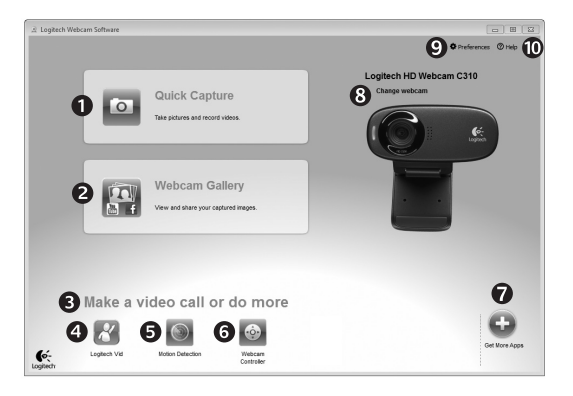

- 1. Zachytávanie obrázkov a videí
- Zobrazenie zachytených obrázkov a zdieľanie prostredníctvom e-mailu a lokalít Facebook<sup>®</sup> alebo YouTube<sup>®</sup>.
- Oblasť jednoduchého prístupu k nainštalovaným aplikáciám súvisiacim s webovou kamerou

- Spustenie softvéru Logitech HD Vid (ak je nainštalovaný)
- 5. Nahrávanie videí spustené pri zistení pohybu
- 6. Ovládanie efektov videa a webovej kamery počas videohovoru
- 7. Prevzatie ďalších aplikácií pre webovú kameru
- Zmena webovej kamery (ak je k dispozícii viac ako jedna)

- Zobrazenie nastavenia softvéru webovej kamery Logitech
- Zobrazenie ovládacieho panela Pomocníka (príručky a videá s postupmi)

# Zaznamenávanie videa a snímanie obrázkov

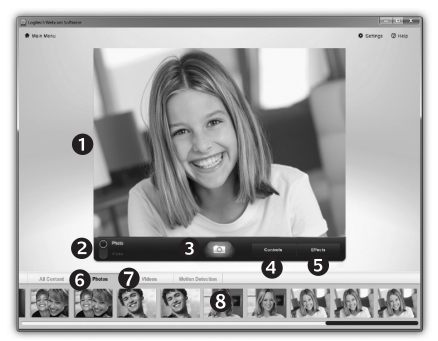

# Galéria: zobrazenie a zdieľanie

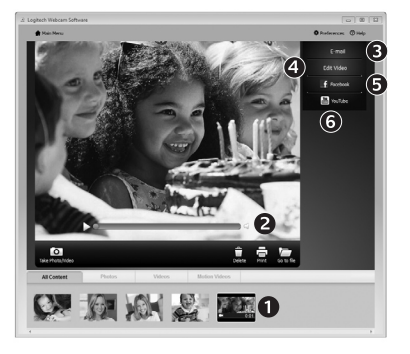

Funkcia Quick Capture (Rýchle zachytenie) umožňuje jednoduché fotografovanie a nahrávanie videí.

Máte jednoduchý prístup k ovládacím prvkom a nastaveniu webovej kamery, ale tiež efektom videa na prispôsobenie obrázkov a záznamov.

- 1. Okno ukážky
- 2. Režim zachytávania: fotografie/video
- 3. Tlačidlo zachytávania
- Ovládacie prvky webovej kamery

- 5. Efekty videa
  - a zábavné filtre (pre webové kamery, ktoré túto funkciu podporujú)
- 6. Miniatúry fotografií
- 7. Miniatúry videí
- Kliknutím na miniatúru otvorte galériu

Kliknutím na miniatúru obrázka v galérii (1) otvoríte video alebo fotografiu v okne ukážky (2).

- priloženie súboru videa alebo obrázka k e-mailu (3)
- úprava fotografie alebo zostavenie videa (4)
- odovzdanie obrázka alebo videa na lokalitu Facebook (5)
- odovzdanie videa na lokalitu YouTube (6)

Ak chcete spustiť aplikáciu na úpravu, alebo súbor priložiť či odovzdať, môžete tiež presunúť obrázok v galérii myšou na jednu z dlaždíc funkcií (položky **3-6**).

#### Používanie zisťovania pohybu

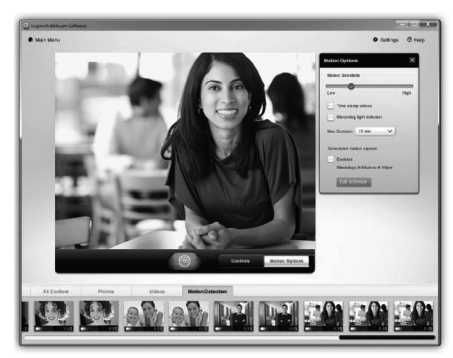

- Nastavte webovú kameru na nahrávanie videa pri zistení pohybu.
- Upravte trvanie zaznamenaného videa a citlivosť zisťovania.
- Zaznamenané video sa automaticky uloží v počítači.
- Zobrazte obsah v galérii, alebo ho odovzdajte pomocou okna One-touch Upload (Odovzdanie jedným stlačením).

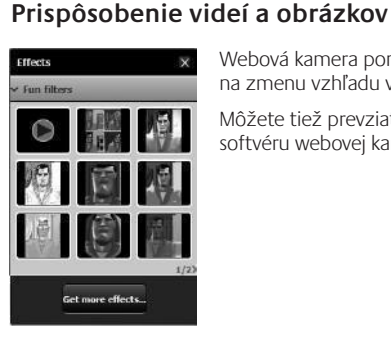

Webová kamera ponúka zábavné filtre videa, ktoré môžete použiť na zmenu vzhľadu v prúde videa.

Môžete tiež prevziať ďalšie bezplatné zábavné filtre prostredníctvom softvéru webovej kamery Logitech.

# Vyladenie webovej kamery počas videohovoru

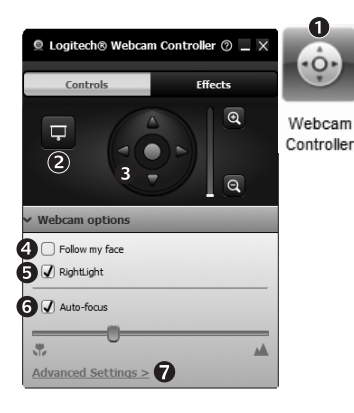

- 1. Počas videohovoru spusťte ovládanie webovej kamery.
- 2. Skryte obraz videa s fotografiou. Neodpojujte webovú kameru.
- 3. Posúvaním a nakláňaním vyhľadajte najlepší uhol.
- 4. Použite funkciu sledovania tváre, aby ste boli neustále v zábere.
- 5. Pomocou technológie RightLight upravte osvetlenie v nedostatočne osvetlenom prostredí.
- Vyberte automatické alebo manuálne zaostrovanie (pre webové kamery, ktoré túto funkciu podporujú).
- 7. Určite parametre fungovania webovej kamery.
- Tip: Nie všetky modely webových kamier ponúkajú všetky uvedené ovládacie prvky webovej kamery.

#### Získanie ďalších aplikácií pre webovú kameru

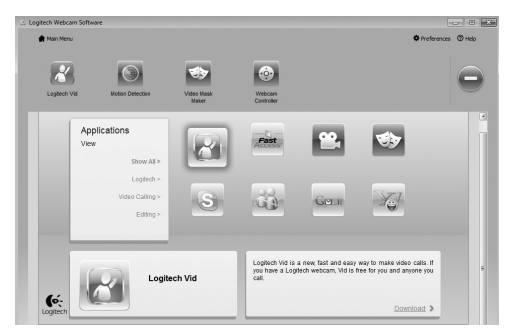

Stlačením tohto tlačidla získate ďalšie aplikácie pre webovú kameru.

Prevezmite a nainštalujte ďalšie aplikácie pre webovú kameru, napríklad na uskutočňovanie videohovorov, úpravu fotografií a videa a ďalšie programy s pridanou hodnotou.

## Získanie pomoci

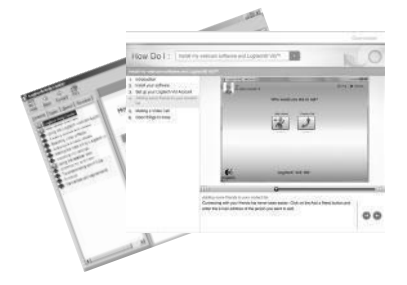

Kliknutím na ikonu Pomocníka získate prístup k úplnej používateľskej príručke. Môžete si tiež pozrieť videá s postupmi, ktoré vás naučia naplno využiť softvér a webovú kameru od spoločnosti Logitech.

Tip: Ak neviete niektorú funkciu použiť, kliknite na ikonu Pomocníka a príručka sa zobrazí na správnom mieste.

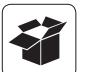

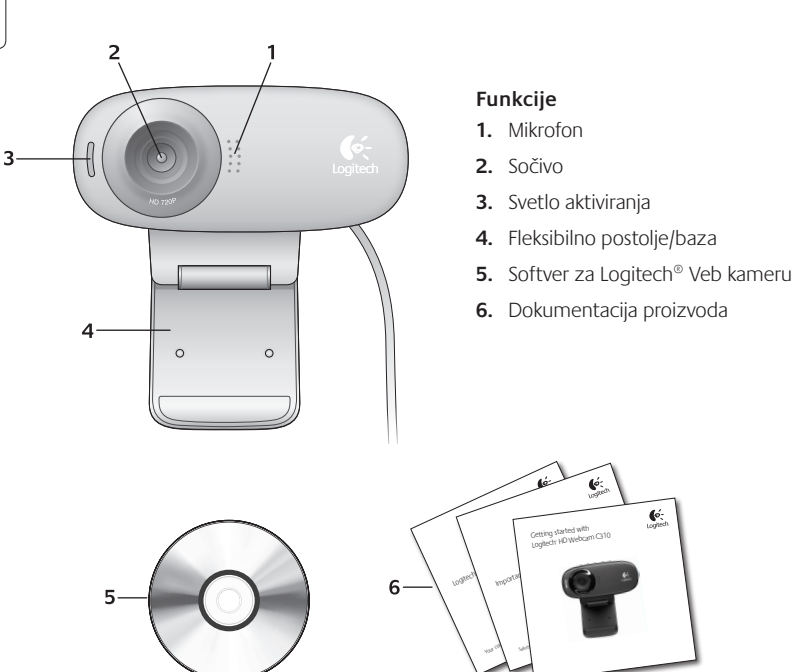

#### Hvala vam što ste kupili Logitech Veb kameru!

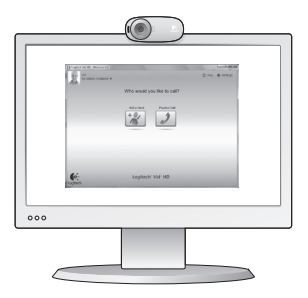

Koristite ovaj vodič da biste podesili Logitech Veb kameru i da biste počeli sa upućivanjem video poziva.

Ako imate pitanja pre nego što počnete, posetite dolenavedene Veb lokacije da biste saznali više o Logitech Veb kamerama i video pozivima.

http://www.logitech.com/support http://www.logitech.com/webcam\_howto http://www.logitech.com/whatisvid http://www.logitech.com

#### Podešavanje Veb kamere

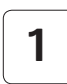

Postavite Veb kameru

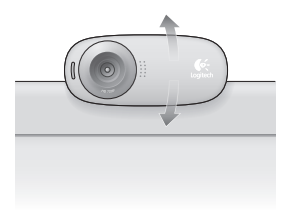

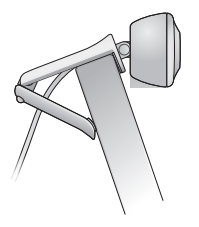

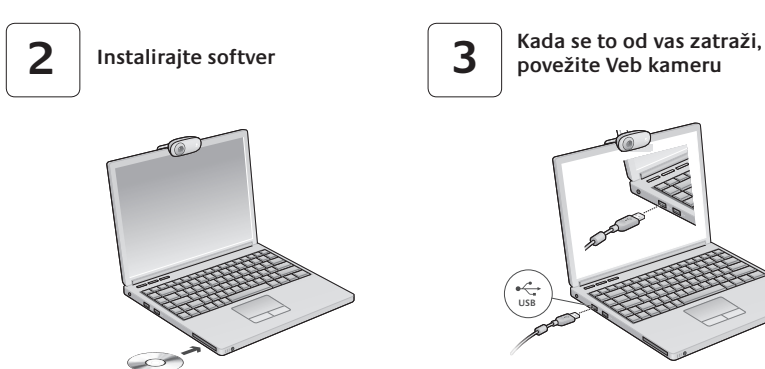

## Prvi koraci uz video pozive

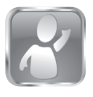

#### Veb kamera se isporučuje sa programom Logitech<sup>®</sup> Vid<sup>™</sup> HD

Porociu programa Logitech HD Vid za video pozive preko Interneta potrebno je samo nekoliko jednostavnih koraka:

- Instalirajte Logitech HD Vid
- Kreirajte nalog
- Dodajte prijatelja i uputite video poziv

Saznajte više: http://www.logitech.com/whatisvid

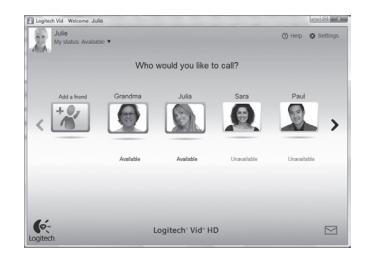

### Podešavanje programa Logitech HD Vid

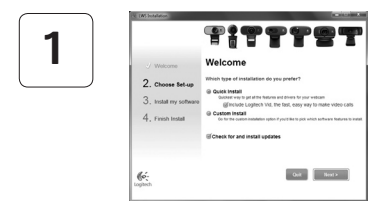

#### Instalirajte Logitech HD Vid

Preporučuje se da instalirate softver za Logitech Veb kameru i Logitech HD Vid softver.

Savet: Ako želite da koristite drugu aplikaciju za video pozive, moraćete da preuzmete i instalirate softver nezavisnog proizvođača.

Saznajte više: http://www.logitech.com/webcam\_howto

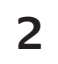

| Cre                  | ate Account                   |           |
|----------------------|-------------------------------|-----------|
| Lefs set             | ap your Logilech Vid account. |           |
| Name                 |                               |           |
| Email Address        |                               |           |
| Password             |                               |           |
| Confirm Password     |                               |           |
| 2 I have read and ag | ree to the usage terms and pr | NIKY DORX |
|                      | Create Account                |           |
| Already 1            | ave a Logilech Vid account?   |           |
| (o-                  | 1000                          |           |

- Veb kameru
- Računar sa zvučnicima i mikrofonom (ili slušalice sa mikrofonom; mnoge Logitech Veb kamere imaju ugrađen mikrofon)

#### Kreirajte nalog

Sledite uputstva na ekranu da biste kreirali svoj Logitech HD Vid nalog i podesili Veb kameru za video pozive.

Da biste upućivali video pozive pomoću bilo koje aplikacije, vi i osoba koju pozivate morate imati:

- Internet vezu širokog propusnog opsega (npr. DSL, T1 ili kablovsku vezu)
- Istu aplikaciju za video pozive (npr. Logitech HD Vid)
- Naloge za video pozive

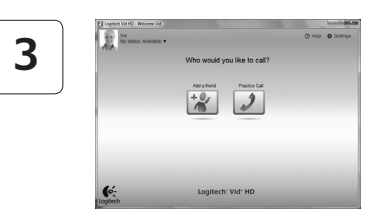

#### Dodajte prijatelja ili uputite probni poziv

Protocol Izaberite karticu "Probni poziv" da biste testirali svoje postavke.

Savet: Kartica "Probni poziv" uvek je dostupna na spisku kontakata kako biste mogli da testirate svoje postavke.

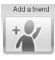

Da biste dodali prijatelja, izaberite karticu "Dodavanje prijatelja" i unesite e-adresu prijatelja kada se to od vas zatraži.

Kada prijatelj prihvati vaš poziv, kliknite na njegovu sliku da biste uputili poziv.

## Pristup postavkama naloga i pokretanje aplikacija

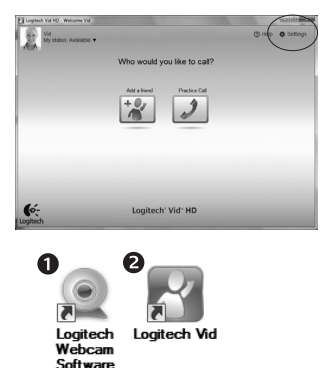

Logitech automatski otkriva i podešava najbolje postavke za vašu Veb kameru. Ako želite da napravite novu fotografiju za profil ili da ažurirate trenutne postavke, kliknite na ikonu "Postavke".

Kliknite dvaput na ikone da biste pokrenuli aplikacije.

- 1. Softver za Logitech Veb kameru
- 2. Logitech HD Vid
- Savet: Ikona programa Logitech HD Vid prikazana je samo ako odaberete da instalirate Logitech HD Vid. Da biste saznali više o video pozivima pomoću aplikacija nezavisnih proizvođača, posetite lokaciju:

#### www.logitech.com/webcam\_howto

#### Navigacija kroz softver za Logitech Veb kameru

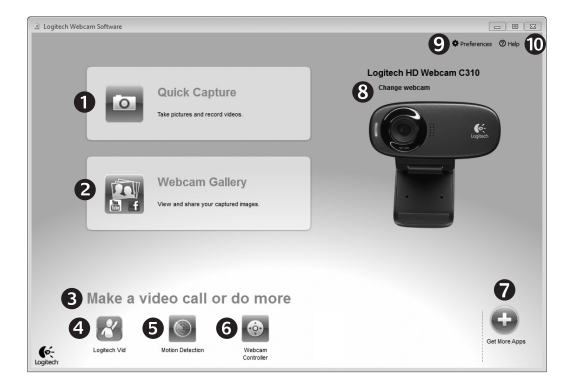

- 1. Snimanje slika i video zapisa
- Prikažite snimljene slike i podelite ih putem e-pošte, Veb lokacije Facebook<sup>®</sup> ili Veb lokacije YouTube<sup>®</sup>.
- 3. Oblast za jednostavan pristup instaliranim aplikacijama u vezi sa Veb kamerom

- 4. Pokrenite Logitech HD Vid (ako je instaliran)
- 5. Snimite video zapise koje pokreće otkriveni pokret
- Kontrolišite video efekte i Veb kameru dok je video poziv u toku
- 7. Preuzmite dodatne aplikacije za Veb kameru
- 8. Promenite Veb kamere (kada ih imate više)

- 9. Otvorite postavke softvera za Logitech Veb kameru
- Otvorite kontrolnu tablu pomoći (uputstva i video zapisi "Kako da...")

## Snimanje video zapisa i slika

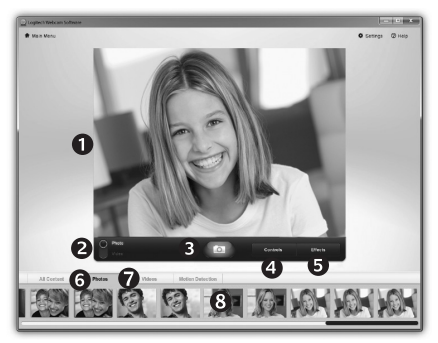

Quick Capture vam omogućava da sa lakoćom snimite slike i video zapise.

Imate jednostavan pristup kontrolama i postavkama Veb kamere, kao i video efektima za personalizovanje slika i snimaka.

- 1. Prozor za pregled
- Režim snimanja: fotografija/video
- 3. Dugme "Snimi"
- 4. Kontrole Veb kamere
- Video efekti i zabavni filteri (za Veb kamere koje podržavaju ovu funkciju)
- 6. Sličice fotografija
- 7. Sličice video zapisa
- Kliknite na sličicu da biste ušli u galeriju

# Galerija: prikaz i deljenje

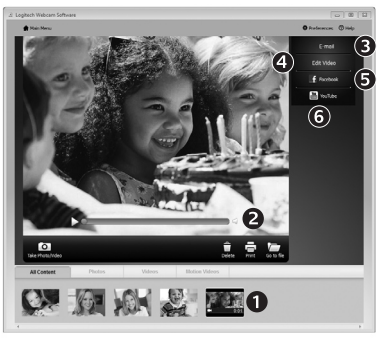

Ako kliknete na sličicu u galeriji (1), video zapis ili fotografija otvaraju se u prozoru za pregled (2).

- Priložite video datoteku ili datoteku slike e-poruci (3)
- Uredite fotografiju ili spojite video zapis (4)
- Otpremite sliku ili video zapis na Facebook (5)
- Otpremite video zapis na YouTube (6)

Takođe možete prevući i otpustiti sliku iz galerije na neku od funkcijskih kartica (stavke **3-6**) da biste pokrenuli aplikaciju za uređivanje ili je priložili odnosno otpremili.

#### Korišćenje otkrivanja pokreta

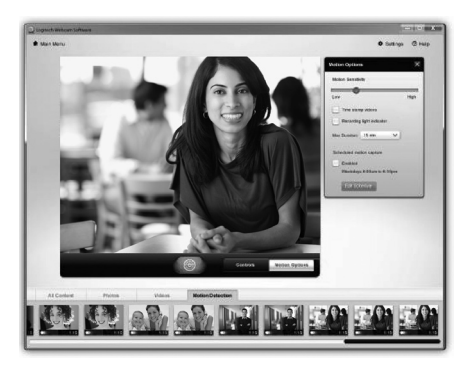

Personalizovanje video zapisa i slika

- Podesite Veb kameru da snima video zapis kada otkrije pokret.
- Podesite trajanje snimljenog video zapisa i osetljivost otkrivanja.
- Snimljeni video zapis automatski se čuva na vašem računaru.
- Prikažite sadržaj u galeriji ili ga otpremite pomoću prozora "Otpremanje jednim dodirom".

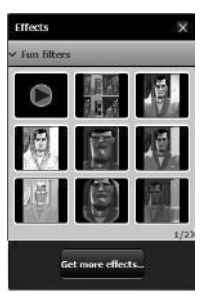

Veb kamera nudi zabavne filtere za video zapise koje možete da koristite da biste promenili svoj izgled u toku video zapisa.

Takođe možete preuzeti još besplatnih zabavnih filtera putem softvera za Logitech Veb kameru.

#### Precizno podešavanje Veb kamere u toku video poziva

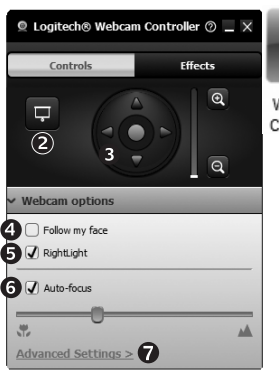

| (          | 0   | •           |
|------------|-----|-------------|
| /Ve<br>Cor | ebc | am<br>oller |

0

- 1. Pokrenite kontroler Veb kamere dok je video poziv u toku.
- Sakrijte sliku video zapisa pomoću fotografije dok je vaša Veb kamera povezana.
- **3.** Koristite pan prikaz i nagib da biste pronašli najbolji ugao.
  - 4. Koristite praćenje lica kako biste uvek bili na slici.
  - 5. Ispravite loše osvetljenje u okruženju pomoću tehnologije RightLight.
  - 6. Odaberite automatsko ili ručno fokusiranje za Veb kamere koje podržavaju tu funkciju.
  - 7. Navedite karakteristike rada Veb kamere.
  - Savet: Ne nude svi modeli Veb kamera sve ove kontrole Veb kamere.

#### Preuzimanje dodatnih aplikacija za Veb kameru

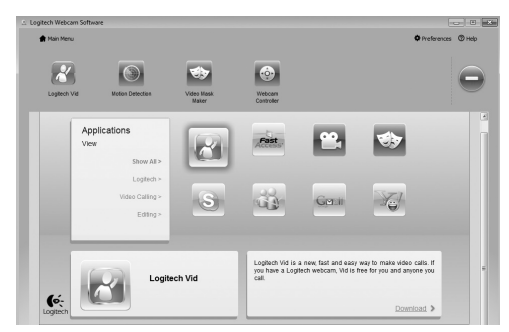

Kliknite na ovo dugme da biste preuzeli još aplikacija za Veb kameru.

Preuzmite i instalirajte dodatne aplikacije za Veb kameru kao što su programi za video pozive, uređivanje fotografija i video zapisa, kao i drugi programi sa dodatnom vrednošću.

#### Pronalaženje pomoći

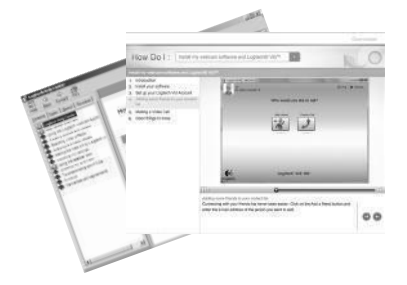

Kliknite na ikonu pomoći za pristup kompletnim uputstvima za korisnika ili pogledajte video zapise "Kako da..." koji pokazuju kako da na najbolji način iskoristite Logitech Veb kameru i softver.

Savet: Ako niste sigurni u vezi sa nekom funkcijom, kliknite na ikonu pomoći i otvoriće se odgovarajuća stranica u našem uputstvu.

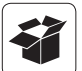

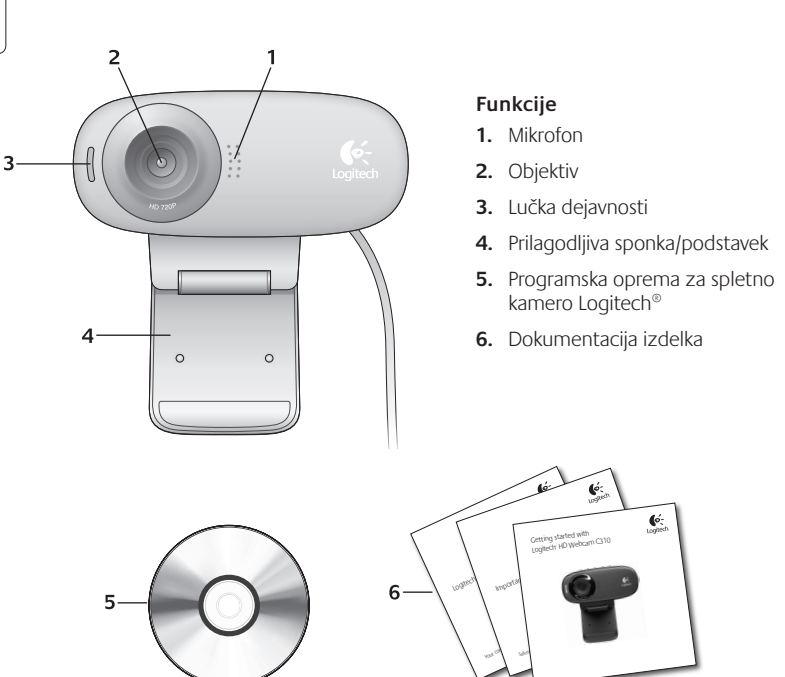

#### Zahvaljujemo se vam, ker ste kupili spletno kamero družbe Logitech.

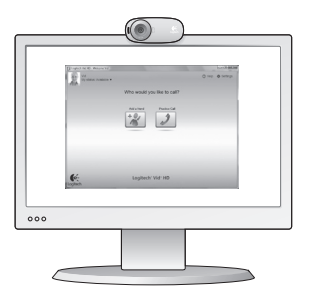

Pri nastaviti spletne kamere Logitech in prvih videoklicih uporabite ta priročnik.

Če imate vprašanja, preden začnete, obiščite spodaj navedena spletna mesta, kjer lahko izveste več o spletnih kamerah družbe Logitech in videoklicanju.

http://www.logitech.com/support http://www.logitech.com/webcam\_howto http://www.logitech.com/whatisvid http://www.logitech.com

#### Nastavitev spletne kamere

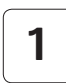

Namestite spletno kamero

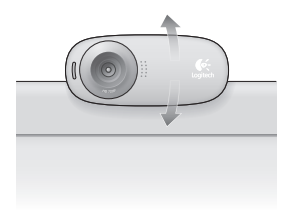

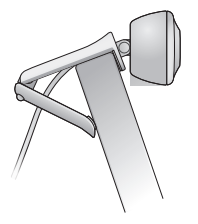

# 2

#### Namestite programsko opremo

# 3

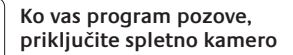

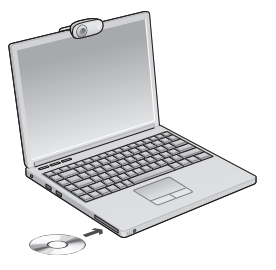

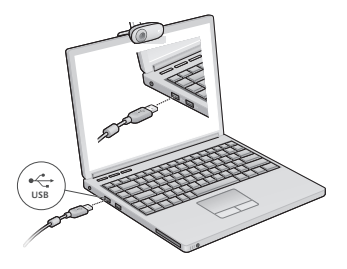

# Uvod v videoklicanje

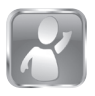

#### Spletni kameri je priložena programska oprema Logitech<sup>®</sup> Vid<sup>™</sup> HD

Če imate programsko opremo Logitech HD Vid, morate za videoklicanje v živo prek interneta izvesti le nekaj preprostih korakov:

- Namestitev programske opreme Logitech HD Vid
- Ustvarjanje računa
- Dodajte prijatelja in opravite preskusni videoklic

id,

Who would you like to call?

Več informacij najdete na spletnem mestu: http://www.logitech.com/whatisvid

O Help O Se

#### Nastavitev programske opreme Logitech HD Vid

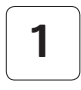

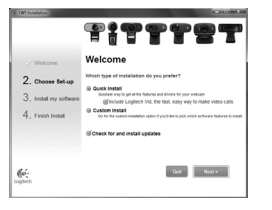

# Namestitev programske opreme Logitech HD Vid

Priporočamo vam, da namestite spletno kamero družbe Logitech in programsko opremo Logitech HD Vid.

Namig: Če bi raje imeli drugo programsko opremo za videoklicanje, morate prenesti in namestiti

Več informacij najdete na spletnem mestu: http://www.logitech.com/webcam\_howto

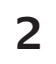

| Cre                 | ate Account                 |           |
|---------------------|-----------------------------|-----------|
| Let's set o         | p your Logilech Vid account |           |
| Name                |                             |           |
| Email Address       |                             |           |
| Password            |                             |           |
| Confirm Password    |                             |           |
| 21 have read and ag | ee to the usage terms and p | INKX DORX |
|                     | Greate Account              |           |
| Aiready h           | ave a Loglech Vid account?  |           |
| 0-                  | 1000                        |           |

- Spletno kamero
- Računalnik z zvočniki in mikrofonom (ali slušalko z mikrofonom; številne Logitechove spletne kamere imajo vgrajen mikrofon)

#### Ustvarjanje računa

Če želite ustvariti račun Logitech HD Vid in nastaviti spletno kamero za opravljanje videoklicev, sledite navodilom na zaslonu.

Za videoklic s katerim koli programom morate vi in oseba, ki jo kličete, imeti:

- Širokopasovno internetno povezavo (npr. DSL, T1 ali kabelsko)
- Isti program za videoklicanje (npr. Logitech HD Vid)
- Račune za videoklicanje

# 3

#### Dodajanje prijatelja ali opravljanje preskusnega klica

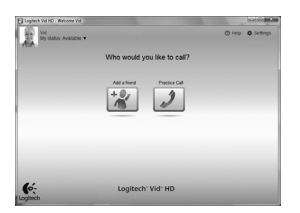

Practice Call

Če želite preskusiti nastavitve , kliknite ploščico s preskusnim klicem.

Namig: Ploščica s preskusnim klicem je na seznamu stikov vedno na voljo, tako da lahko preskusite nastavitve.

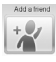

Če želite dodati prijatelja, kliknite ploščico za dodajanje prijatelja in ko ste pozvani, vnesite prijateljevo e-pošto.

Ko prijatelj sprejme vaše povabilo, kliknite njegovo sliko in opravite klic.

#### Dostop do nastavitev računa in zagon programov

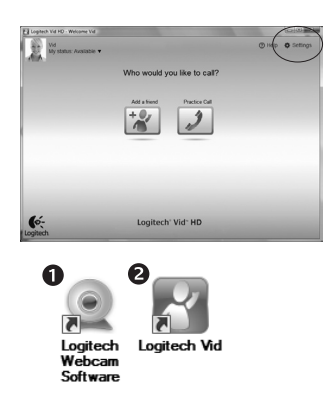

Logitech samodejno zazna in prilagodi najboljše nastavitve za vašo spletno kamero. Če želite znova posneti sliko za svoj profil ali posodobiti eno od nastavitev, kliknite ikono »Nastavitve«..

Če želite zagnati programe, dvokliknite ikone.

- 1. Programska oprema za spletno kamero družbe Logitech
- 2. Logitech HD Vid
- Namig: Ikona programske opreme Logitech HD Vid je na voljo le , če namestite programsko opremo Logitech HD Vid. Če želite več informacij o programski opremi drugih izdelovalcev, ki omogočajo opravljanje videoklicev, obiščite spletno mesto:

#### www.logitech.com/webcam\_howto

#### Krmarjenje po programski opremi za spletno kamero družbe Logitech

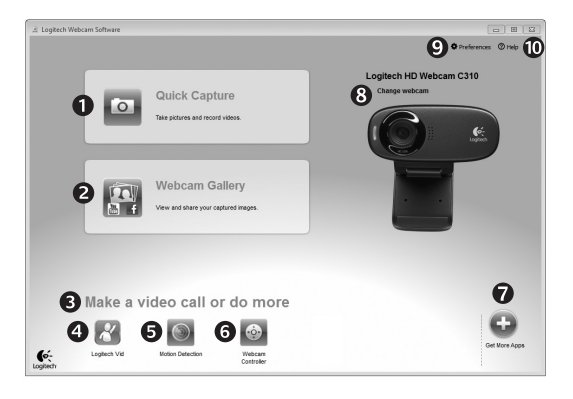

- Zajem slik in videoposnetkov
- Ogled zajetih slik in omogočanje skupne rabe prek e-pošte, storitve Facebook<sup>®</sup> ali YouTube<sup>®</sup>.
- 3. Območje za preprost dostop do nameščenih programov za spletno kamero

- Zagon programske opreme Logitech HD Vid (če je nameščena)
- 5. Zajem videoposnetkov z zaznanim gibanjem
- 6. Nadzor videoučinkov in spletne kamere med videoklicem
- 7. Prenos dodatnih programov za spletno kamero

- 8. Zamenjava spletnih kamer (če jih imate več)
- 9. Odpiranje nastavitev programske opreme za spletno kamero družbe Logitech
- Odpiranje nadzorne plošče s pomočjo (priročniki in videoposnetki za učenje)

## Zajem videoposnetkov in snemanje slik

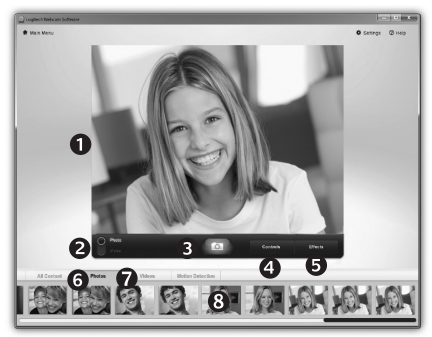

Hiter zajem vam omogoča preprosto snemanje slik ali videoposnetkov.

Imate preprost dostop do kontrolnikov spletne kamere in nastavitev ter do videoučinkov, s katerimi prilagodite slike in posnetke.

- 1. Okno za predogled
- 2. Način zajema: fotografija/video
- 3. Gumb za zajem
- 4. Kontrolniki spletne kamere
- 5. Videoučinki in filtri zabave (za spletne kamere, ki podpirajo to funkcijo)
- 6. Sličice fotografij
- 7. Sličice videoposnetkov
- Če želite odpreti galerijo, kliknite sličico

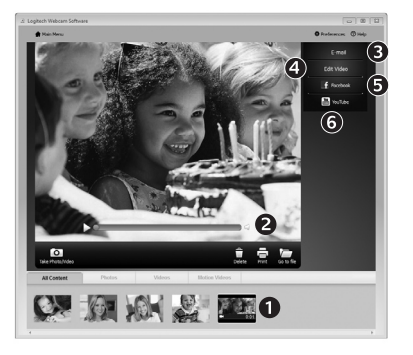

#### Galerija: ogledovanje in skupna raba

Če v galeriji kliknete sličico slike (1), se v oknu za predogled odpre videoposnetek ali fotografija (2).

- E-pošti (3) priložite datoteko z videoposnetkom ali sliko
- Uredite fotografijo ali sestavite videoposnetek (4)
- Prenesite sliko ali videoposnetek v Facebook (5)
- Prenesite videoposnetek v YouTube (6)

Če želite zagnati urejevalnik oz. pripeti ali prenesti slike, lahko slike iz galerije tudi povlečete in spustite v eno od funkcijskih ploščic (elementi od **3 do 6**).

#### Uporaba zaznavanja gibanja

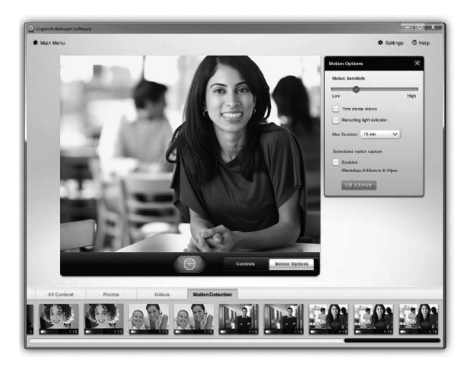

Prilagoditev videoposnetkov in slik

- Nastavite spletno kamero tako, da omogoča snemanje videoposnetkov, kadar zazna gibanje.
- Prilagodite trajanje zajetega videoposnetka in občutljivost zaznavanja.
- Zajeti videoposnetek je samodejno shranjen v računalnik.
- Oglejte si vsebino v galeriji ali jo prenesite z oknom za prenos z enim dotikom.

# 

V spletni kameri so na voljo filtri zabave, s katerimi lahko spremenite svoj videz v toku videa.

Prek programske opreme za spletno kamero Logitech lahko tudi prenesete še več brezplačnih filtrov zabave.

### Natančna nastavitev spletne kamere med videoklicem

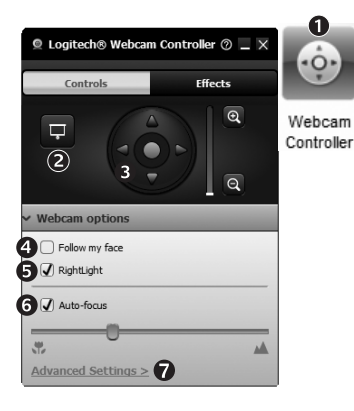

- 1. Zaženite kontrolnik spletne kamere med videoklicem.
- 2. Skrijte sliko videoposnetka s fotografijo, ko je spletna kamera priključena.
- S panoramskim premikanjem in nagibom poiščite kar najboljši kot.
  - 4. Z obraznim sledenjem omogočite, da boste vedno na sliki.
  - S funkcijo RightLight izboljšajte slabe pogoje osvetlitve v okolju.
  - 6. Izberite med ročnim in samodejnim ostrenjem v spletnih kamerah, ki podpirajo to funkcijo.
  - 7. Določite značilnosti delovanja spletne kamere.

Namig: Vse spletne kamere ne omogočajo uporabe vseh naštetih kontrolnikov.

#### Pridobite več programov za spletno kamero

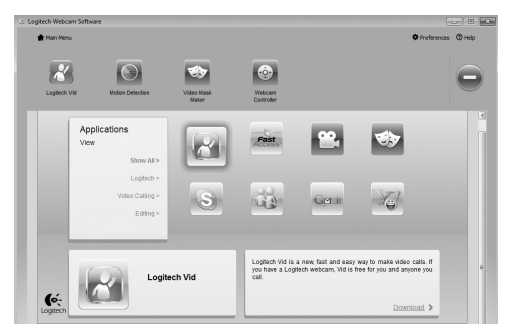

Pritisnite ta gumb, če želite več programov za spletno kamero.

Prenesite in namestite dodatne programe za spletno kamero, kot so programi za videoklicanje, urejanje fotografij in videoposnetkov ter druge programe za dodano vrednost.

#### Iskanje pomoči

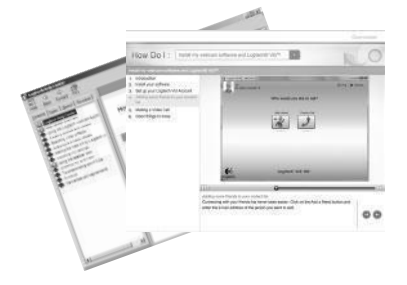

Kliknite ikono pomoči, če želite omogočiti dostop do celotnega uporabniškega priročnika ali si ogledati videoposnetke za učenje, kjer je opisano, kako lahko kar najbolje izkoristite svojo spletno kamero in programsko opremo družbe Logitech.

Namig: Če ne veste prav natančno, za kakšno funkcijo gre, kliknite ikono pomoči in odpre se naš priročnik prav na tistem mestu, ki ga iščete.

# www.logitech.com/support

| België / Belgique<br>Belgien | Nederlands: +32 (0)2 200 64 44<br>Français: +32 (0)2 200 64 40 | Norge                                                                           | +47 (0)24 159 579                                                                           |
|------------------------------|----------------------------------------------------------------|---------------------------------------------------------------------------------|---------------------------------------------------------------------------------------------|
| Česká republika              | +420 239 000 335                                               | Österreich                                                                      | +43 (0)1 206 091 026                                                                        |
| Denmark                      | +45 38 32 31 20                                                | Polska                                                                          | 00800 441 17 19                                                                             |
| Deutschland                  | +49 (0)69 517 094 27                                           | Portugal                                                                        | +351 21 415 90 16                                                                           |
| Eesti Vabariik               | 800 00 44 314                                                  | Россия                                                                          | +7 (495) 641 3460                                                                           |
| España                       | +34 91 275 45 88                                               | Schweiz / Suisse /<br>Svizzera                                                  | Deutsch: +41 (0)22 761 4012<br>Français: +41 (0)22 761 4016<br>Italiano: +41 (0)22 761 4020 |
| France                       | +33 (0)1 57 32 32 71                                           | Slovensko                                                                       | 0 800 004 701                                                                               |
| Ελληνική<br>Δημοκρατία       | 00 800 44 146 191                                              | South Africa                                                                    | 800 981 089                                                                                 |
| Ireland                      | +353 (0)1 524 50 80                                            | Suomi                                                                           | +358 (0)9 725 191 08                                                                        |
| Italia                       | +39 02 914 83 031                                              | Sverige                                                                         | +46 (0)8 501 632 83                                                                         |
| Latvija                      | 8000 31 81                                                     | Türkiye                                                                         | 00800 44 882 5862                                                                           |
| Lietuva                      | 8800 30 647                                                    | United Kingdom                                                                  | +44 (0)20 3024 8159                                                                         |
| Magyar Köztársaság           | +36 177 74 853                                                 | United Arab Emirates                                                            | 8000 441 4294                                                                               |
| Nederland                    | +31 (0)20 200 84 33                                            | European, Middle<br>Eastern, and African<br>Headquarters<br>Morges, Switzerland | English: +41 (0)22 761 4025                                                                 |

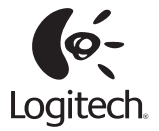

#### www.logitech.com

© 2010 Logitech. All rights reserved. Logitech, the Logitech logo, and other Logitech marks are owned by Logitech and may be registered. All other trademarks are the property of their respective owners. Logitech assumes no responsibility for any errors that may appear in this manual. Information contained herein is subject to change without notice.

620-002847.003